## SELF-GUIDED PRACTICE WORKBOOK [N5] CST Transformational Learning

# WORKBOOK TITLE: Pharmacy Technician (Workbook #1)

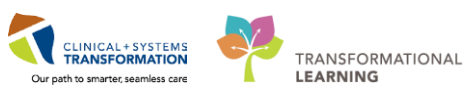

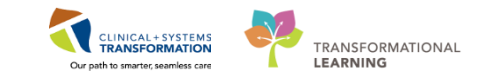

## **TABLE OF CONTENTS**

| Pha | rmacy Technician (Workbook #1)                                             | 1  |
|-----|----------------------------------------------------------------------------|----|
| •   | TABLE OF CONTENTS                                                          | 2  |
| •   | SELF-GUIDED PRACTICE WORKBOOK                                              | 3  |
| •   | Using Train Domain                                                         | 4  |
| •   | PATIENT SCENARIO 1 - PowerChart - Using the Pharmacy Patient Monitor (PPM) | 5  |
| •   | Activity 1.1 - Setting the default refresh for the PPM                     | 6  |
| •   | Activity 1.2 – Access the Patient Chart from the PPM                       | 9  |
| •   | Activity 1.3 – Navigating the Patient's Chart in PowerChart                | 11 |
| •   | PATIENT SCENARIO 2 - Pharmacy Organization Tools                           | 16 |
| •   | Activity 2.1 – Pharmacy Care Organizer                                     | 17 |
| •   | PATIENT SCENARIO 3 - PowerChart - Best Possible Medication History         | 24 |
| •   | Activity 3.1 – Entering Best Possible Medication History                   | 25 |
| •   | Activity 3.2 – Removing medication incorrectly entered in BPMH             | 34 |
| •   | Activity 3.3 – Performing BPMH for your patient from ED Tracking Shell     | 36 |
| •   | End Book One                                                               | 41 |

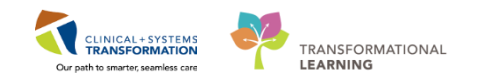

## **\*** SELF-GUIDED PRACTICE WORKBOOK

| Duration               | 4 hours                                                                                                    |
|------------------------|----------------------------------------------------------------------------------------------------|
| Before getting started | Sign the attendance roster (this will ensure you get paid to attend the session).                                                                                                    |
|                        | Put your cell phones on silent mode.                                                                                                    |
|                        | You will be allowed to take this workbook with you so feel free to<br>make notes for your future reference.                                                                                                    |
| Session Expectations   | This is a self-paced learning session.                                                                                                    |
|                        | A 15 min break time will be provided. You can take this break at any time during the session.                                                                                                    |
|                        | The workbook provides a compilation of different scenarios that are applicable to your work setting.                                                                                                    |
|                        | Each scenario will allow you to work through different learning<br>activities at your own pace to ensure you are able to practice<br>and consolidate the skills and competencies required<br>throughout the session. |
| Key Learning Review    | At the end of the session, you will be required to complete a Key Learning Review.                                                                                                    |
|                        | This will involve completion of some specific activities that you have had an opportunity to practice through the scenarios.                                                                                         |
|                        | Your instructor will review and assess these with you.                                                                                                    |

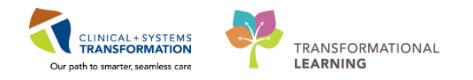

## Using Train Domain

You will be using the train domain to complete activities in this workbook. It has been designed to match the actual Clinical Information System (CIS) as closely as possible. Please note:

- Scenarios and their activities demonstrate the CIS functionality not the actual workflow
- An attempt has been made to ensure scenarios are as clinically accurate as possible
- Some clinical scenario details have been simplified for training purposes
- Some screenshots may not be identical to what is seen on your screen and should be used for reference purposes only
- Follow all steps to be able to complete activities
- If you have trouble to follow the steps, immediately raise your hand for assistance to use classroom time efficiently
- Ask for assistance whenever needed

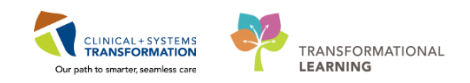

### PATIENT SCENARIO 1 - PowerChart - Using the Pharmacy Patient Monitor (PPM)

| Duration   | Learning Objectives                                                                                                    |
|------------|----------------------------------------------------------------------------------------------------|
| 25 minutes | <ul> <li>At the end of this Scenario, you will be able to:</li> <li>Manage Pharmacy Patient Monitor (PPM) Queue through<br/>PowerChart</li> <li>Access a patient's chart and review patient care information<br/>related to Medication regime</li> <li>Manage Discern Alerts</li> </ul> |

### **SCENARIO**

As Pharmacy Technician, you will be completing the following activities:

- You will set up your PPM Queue related to Medication Requests.
- You will access your assigned patient's chart and look for relevant information regarding their medication profile.

(**NOTE**: medication requests found through the PPM will be processed in a later activity in Pharmacy Technician Workbook #2)

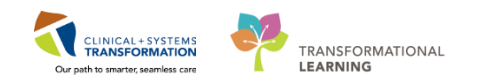

## Activity 1.1 - Setting the default refresh for the PPM

Estimated Completion Time: 10 min

By default, the PPM will only refresh on demand by manually clicking the refresh button unless this setting is changed. You will change this setting to refresh at regular intervals.

1 Login to PowerChart with the provided Username & Password.

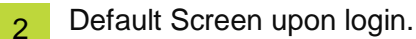

| E PMM III: Clinical Worklist III: Pharmacy Care Organizer III: MyExperience 🔆 Patient List Tracking Shell III: LearningLVE 📄 CareConnect IQ PHSA PACS IQ VCH and PHC PACS IQ MUSE IQ FormFast WFI 📄 🍑 Toolbar                                                                                                    |
|----------------------------------------------------------------------------------------------------|
|                                                                                                    |
| Patient Health Education Materials     No. of requests     in the Queue     Sort by filters     Mane      Mane                                                                                                    |
| PPM Settings (Difuliscen Print & 3minutes                                                                                                    |
| View: LGH Pharm-Tech, Seth MRN: 760000047 DOB: 1977-Jan-29 Age: 40 years Sex: Male Weight: 75 kg                                                                                                    |
| LGH Khemo mit Request Only Inpatient Orders                                                                                                    |
| Valik PEM det Request Only PPM Queues C C celecoxib 200 mg, PO, 810 with food, drug form: cap, start: 2017-Dec-29 18:52 PST                                                                                                    |
| MRN         Quare time 25 two -         Status: Ordered         Quare time 22 days           MRN         SGH         D08 5 yrb -         Status: Ordered         Quare time 22 days           MRN         SGH (Henno         D08 yrb -         Status: Ordered         Quare time 22 days                                                                                                    |
| Licht Schi Med Request Only                                                                                                    |
| Max         WhC Med Request Only         No. of requests         23 dys                                                                                                    |
| The Temporary for patient 5a-29 Medication Request                                                                                                    |
| Pharm-Tech, Hugh - 40 years                                                                                                    |
| Milly: 76000046 Quale time: 23 days Responsed Later (23 days Responsed Later (24 days Responsed Later (24 days Responsed  |
| 11:4:1: 1000:000000 Dub:: 1977-34h:23 🕨 😔 😵 vancomycin: 2,000 mg, TV, once, administer over: 2 hour, start: 2017-Dec:29 19:00 PST, stop: 2017-Dec:29 19:00 PST, stop: 2017-Dec:29 19:00 PST    |
| Pharma-Toch, Seth - 40 years 3 Repueted data/time 23 days                                                                                                    |
| NHE: 50000047         Quest time: 23 days         Toward control control cont                                          |
| View Process                                                                                                    |
| Pharm Tech, Told - 49 years B Pharm Tech - 49 years Pharm Tech - 49 years Pharm Tech - 4 |
| TW: 760000000 Selected patient                                                                                                    |
| USH Long Gate / Li Colored puterit Will launch                                                                                                    |
| Medication Manager                                                                                                    |
|                                                                                                    |
|                                                                                                    |

3 As a Pharmacy Technician, your default page at log on is the Pharmacy Patient Monitor (PPM).

All patients with unverified orders and medication requests will be shown for your facility.

The PPM acts as a launching point for the Pharmacy Medication Manager application.

For this activity, you are only interested in the Medication Request queue, but can reference the inpatient unverified orders queue if needed.

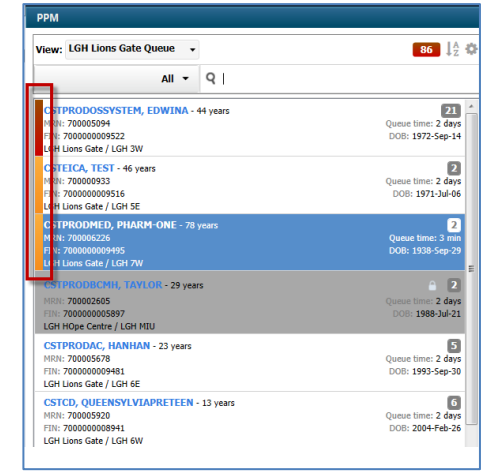

### 4 Setting your PPM refresh interval

The PPM list does not refresh automatically unless a preference is set.

This will only need to be set up **one time**.

**NOTE:** Setting the Refresh Time for the PPM does not affect any other screens seen in PowerChart.

r screens

When in the patient's chart, every screen, such as Allergies, Orders, Results Review should be manually refreshed at regular intervals for the newest information.

1. Click the Settings icon

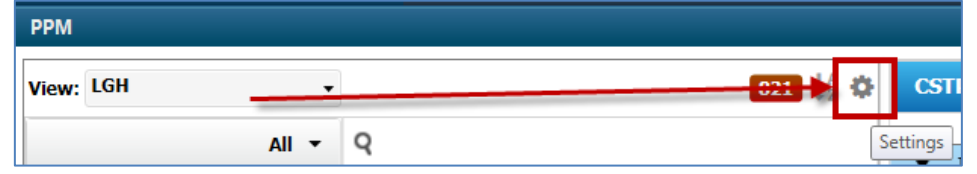

2. Select User Preferences

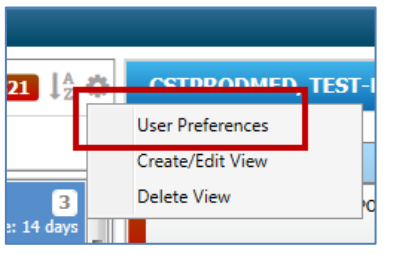

3. Select Refresh Timer Interval tab, click the checkmark box for Timer On and set **Time in minutes:** field to **1**.

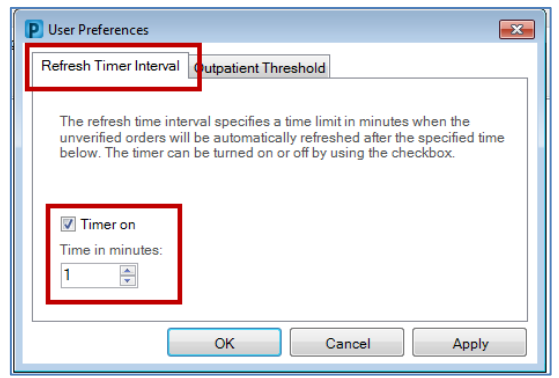

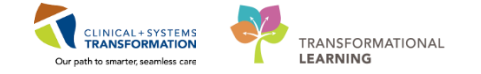

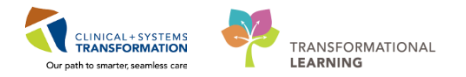

4. Select the Outpatient Threshold tab; click the checkmark box for Threshold on and set time field to **1 minute**.

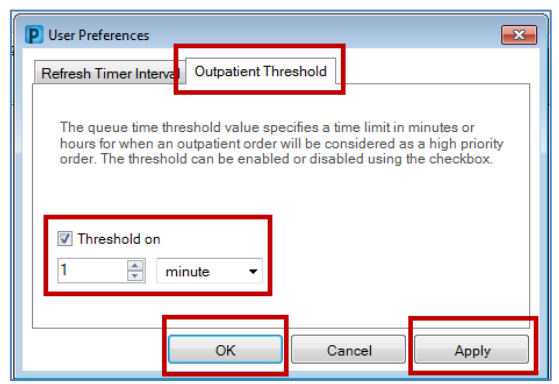

- 5. Click the Apply button.
- 6. Click the **OK** button.

### 5 Identifying your patient from the PPM queue.

The patient list will be sorted by priority of unverified orders and medication requests. **Band:** The colored band to the left of the patient name denotes Rx priority of the order(s).

Red: Rx Priority = STAT (15 minutes) Orange: Rx Priority = NOW (60 minutes) No color: Rx Priority = Routine (next admin time)

**Grey background:** Denotes patient chart is locked to another Provider or Pharmacist. (Managing a locked patient profile will be discussed in Pharmacy Technician, Workbook #2)

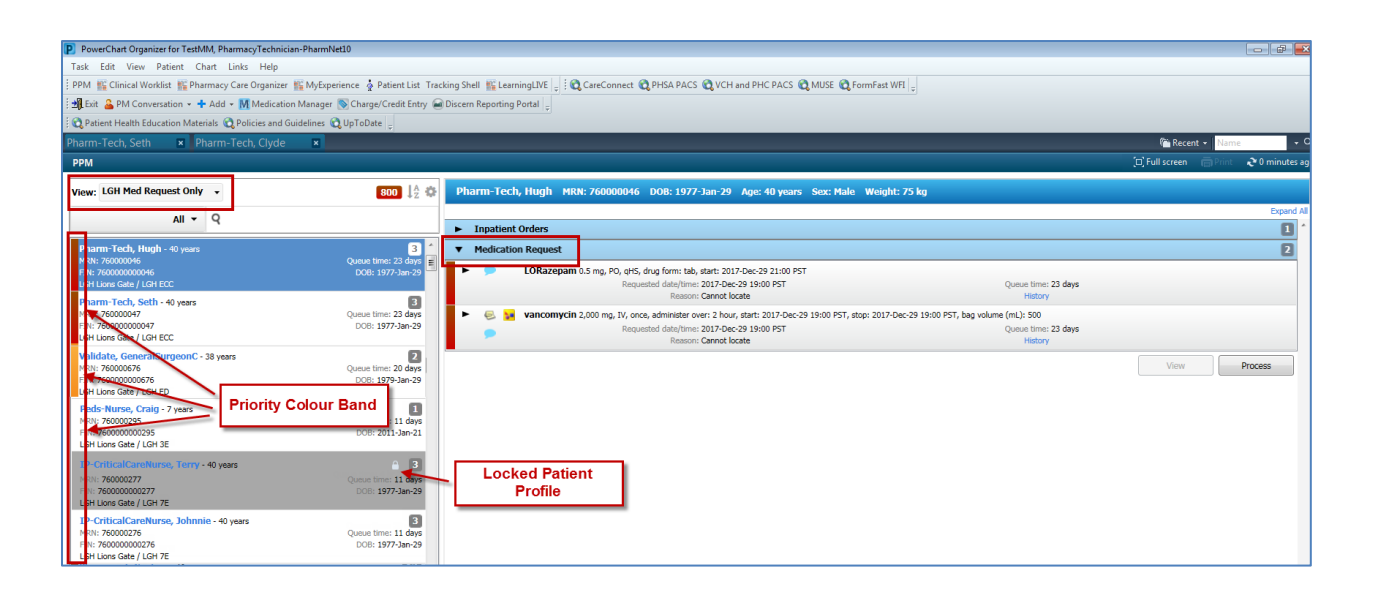

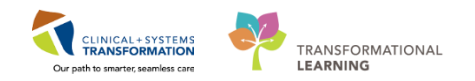

## Activity 1.2 – Access the Patient Chart from the PPM

Estimated Completion Time: 5 min

1

You need to look at your patient's chart to find their allergy profile, existing orders and Medication Administration Record (MAR).

#### View your patient's chart prior to processing their medication request:

- 1. Scroll down the list using the scroll bar to the right of the patient list to find your assigned patient.
- 2. Find your assigned patient but **DO NOT CLICK** on the patient's name as it is a hyperlink to open the patient's chart.
- 3. Click in your patient's box to select your patient.

On the right hand side, a listing of all pending medication requests and/or medications orders will appear.

| Inpatient Orders     ✓                                                                                                    | 17-Aug-28 09:03 PDT                | Collapse All |
|----------------------------------------------------------------------------------------------------|------------------------------------|--------------|
| Status: Ordered<br>Re prointy: NOW<br>Ordering physician: Test, Med<br>Route: IV<br>Formulary status: Formulary                                                                                                    | NOTE: Although you can see the     |              |
| Update date/time: 2017-Aug-28 09:04 PDT<br>Start dispense date/time:                                                                                                    | will NOT be able to process/verify | View Process |
| Medication Request     Gerous GLUCONate 300 mg, PO, BID, drug form: tab, start: 2017-Aug-25 14:00 PDT     Requested date[time: 2017-Aug-29 9:07 PDT     Requested date[time: 2017-Aug-29 9:07 PDT     Resource Councel forate |                                    | 0            |
| nesson canno locate                                                                                                    | nowy                               | View Process |

- 4. Now to open your assigned patient's chart, click on the patient's name (blue hyperlink).
- 5. Select your relationship to the patient.

| P Assign a Relationship                                         | ×         |
|-----------------------------------------------------------------|-----------|
| For Patient: CSTPRODMED, TEST-SIX                               |           |
| Relationships:                                                  |           |
| Pharmacy Technician<br>Quality / Utilization Review<br>Research |           |
|                                                                 | OK Cancel |

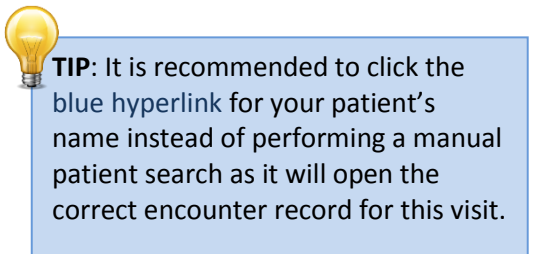

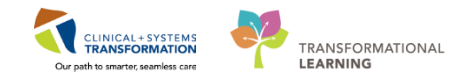

### **2** Opening the Patient's Chart in PowerChart.

In the Menu at the left hand side of the screen, the first 4 items at the top are most pertinent to the Pharmacy Technician role.

The Banner Bar, which contains demographics information, also displays Allergies.

| CSTPRODMED, B       | BRIAN-ONE          |                                 |                                     |             |              |           |                     |             | +              | - List →   1   | 🖀 Recent 🕚               | Name                | <u>-</u>      |
|---------------------|--------------------|---------------------------------|-------------------------------------|-------------|--------------|-----------|---------------------|-------------|----------------|----------------|--------------------------|---------------------|---------------|
| CSTPRODMED,         | BRIAN-ONE          | DOB:30-Jun-1970                 | MRN:700008767                       | Code Status | :            |           | Procees             |             |                | Loca           | tion:LGH                 | 3E; 3EL;            | 04            |
| Allergies: codeine, | penicillin, shellf | Age:47 years<br>isGender:Female | Enc:7000000016374<br>PHN:9876413187 | Dosina Wt:8 | 0 ka         |           | Banner Ba           | r 👘         |                | Enc T<br>Atten | ype:Inpat<br>ding:Plisvo | ient<br>:n. Herb. M | ИD            |
| Menu                | 4                  | < > 🔹 🚹 Aller                   | gies                                |             |              |           |                     |             |                | (D) Fi         | ull screen               | Print               | 2 minutes ago |
| Allergies           | 🕂 Add 📥            |                                 |                                     |             |              |           |                     |             |                |                |                          |                     |               |
| Orders              | 🕂 Add              | Mark All as Reviewed            |                                     |             |              |           |                     |             |                |                |                          |                     |               |
| Medication List     | 🛨 Add 🗮            | 🕂 Add 🛛 🗹 Modify                | 💭 No Known Allergies                | 🖓 No Knowr  | Medication ( | Allergies | 🔗 Reverse Allergy ( | Check [     | Display Active | ~              |                          |                     |               |
| MAR                 |                    |                                 |                                     |             |              |           |                     |             |                |                |                          |                     |               |
|                     |                    | D. Substance                    | 1                                   | Туре        | Category     | Severity  | Reactions           | Interaction | Comments       | Source         | Reaction                 | Status              | Reviewed      |
|                     |                    | 🗸 codeine                       |                                     | Allergy     | Drug         | Severe    | Rash                |             |                | Patient        | Active                   |                     | 13-Dec-2017 1 |

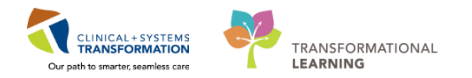

## Activity 1.3 – Navigating the Patient's Chart in PowerChart

Estimated Completion Time - 10 min

Let's look at the other pertinent parts of your patient's chart related to your Pharmacy

| - 1 |  |
|-----|--|
| - 1 |  |
|     |  |

#### **Allergies Menu**

Click on the Allergies Menu to see documented allergies, intolerances, side effects, and contraindications to:

- Drugs
- Food
- Environment
- Contrast

| CSTPRODMED, BR         | RIAN-ONE        |                         |                      |           |                 |
|------------------------|-----------------|-------------------------|----------------------|-----------|-----------------|
| CSTPRODMED, B          | RIAN-ON         | E                       | DOB:30-Jun-197       | 0         | MRN:700         |
|                        |                 |                         | Age:47 years         |           | Enc:700(        |
| Allergies: codeine, p  | enicillin, shel | llfish, tamsulosin, tet | rac Gender:Female    |           | PHN:987         |
| Menu                   | <b>7</b>        | < > 🔹 🛧 All             | ergies               |           |                 |
| Allergies              | 🕂 Add           |                         | _                    |           |                 |
| Orders                 | 🕈 Add           | Mark All as Reviewed    |                      |           |                 |
| Medication List        | 🕈 Add           | 🕂 Add 🛛 🛒 Modify        | 💭 No Known Allergies | 😱 No Knov | vn Medication A |
| MAR                    |                 |                         |                      |           |                 |
|                        |                 | D. Substance            |                      | Туре      | Category        |
|                        |                 | 🗸 codeine               |                      | Allergy   | Drug            |
| CareConnect            |                 | 🗸 penicillin            |                      | Allergy   | Drug            |
|                        |                 | 🗸 shellfish             |                      | Allergy   | Drug            |
| Clinical Research      |                 | 🗸 tamsulosin            |                      | Allergy   | Food            |
| Diagnoses and Problems |                 | 🗸 tetracycline          |                      | Allergy   | Drug            |

If documented, information such as severity, reaction type, date of reaction, as well as the source of information will be displayed.

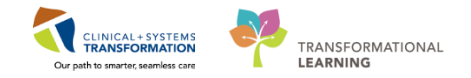

#### Orders Menu

2

- a. Click on the Orders Menu, you may see the following headers:
- Patient Care
- Medications
- Laboratory
- Consults/Referrals

| < 🔶 👻 者 Orders                             |          |                           |                                 |              |        |                                                                            | 친다 Normal view                     | n Print            | 2 0 minutes ago  |
|--------------------------------------------|----------|---------------------------|---------------------------------|--------------|--------|----------------------------------------------------------------------------|------------------------------------|--------------------|------------------|
| + Add   @ Document Medication by Hx   Reco | ncilia   | ion 🕶   🔊 Check Inter     | ractions                        |              |        |                                                                            | Reconciliation Sta<br>Meds History | tus<br>() Admissio | on 🕒 Discharge   |
| Orders Medication List Document In Plan    |          |                           |                                 |              |        |                                                                            |                                    |                    |                  |
| View                                       |          | )isplayed: All Active Ord | ers   All Inactive Orders   All | Orders 5 Day | s Back |                                                                            |                                    | Sh                 | ow More Orders   |
| Order                                      |          | 0 7                       | erder Name 🔺                    | Status       | Dose   | Details                                                                    |                                    |                    | *                |
| Admit/Transfer/Discharge                   |          | Patient Care              |                                 |              |        |                                                                            |                                    |                    |                  |
| Status                                     |          | 00                        | Admission History<br>Adult      | Ordered      |        | 2017-Dec-26 14:51 PST, Stop: 2017-D<br>Order entered secondary to inpatien | ec-26 14:51 PST<br>t admission.    |                    |                  |
|                                            |          | 🗹 66'                     | Basic Admission                 | Ordered      |        | 2017-Dec-26 14:51 PST, Stop: 2017-D                                        | ec-26 14:51 PST                    |                    |                  |
| Diet/Nutrition                             |          | 4 Medications             | Information Adult               |              |        | Order entered secondary to inpatien                                        | t admission.                       |                    | E                |
| Continuous Infusions                       | 14       |                           | celecoxib                       | Ordered      |        | 200 mg, PO, BID with food, drug for                                        | m: cap, start: 2017-I              | ec-29 18:36        | PST              |
| Medications                                | =        | 66                        | LORazepam                       | Ordered      |        | 0.5 mg, PO, gHS, drug form: tab, sta                                       | rt: 2017-Dec-29 21:0               | 0 PST              |                  |
| Blood Products                             |          | 🗹 6°0'                    | ondansetron                     | Ordered      |        | 4 mg, PO, QID, drug form: tab, start:                                      | 2017-Dec-29 18:35                  | PST                |                  |
| Laboratory                                 |          | 🗹 66°                     | salbutamol                      | Ordered      |        | 2.5 mg, nebulized, q4h, drug form: n                                       | eb, start: 2017-Dec-               | 29 18:35 PST       |                  |
| Diagnostic Tests                           | l in     |                           | encomvcin                       | Ordered      |        | 2.000 mg. IV. once_administer over:                                        | 2 hour. start: 2017-0              | ec-29 19:00        | PST. stop: 🔻     |
| Procedures                                 |          | Laboratory                |                                 |              |        |                                                                            |                                    |                    |                  |
| Respiratory                                |          |                           | Arterial Blood Gas (Ar          | Completed    |        | Whole Blood, Routine, Collected, Co                                        | llection: 2018-Jan-0               | 5 07:30 PST,       | once             |
|                                            |          | 🛄 🌋 💞 🖬                   | Basic Metabolic Panel           | Completed    |        | Blood, Routine, Collected, Collection                                      | n: 2018-Jan-05 07:45               | PST, once          |                  |
| Consults/Referrals                         |          | 🔲 🌋 🚱                     | Bilirubin Total and Dir         | Completed    |        | Blood, Routine, Collected, Collection                                      | n: 2018-Jan-05 08:30               | PST, once          |                  |
| Communication Orders                       | inter de |                           | CBC (Complete Blood             | Completed    |        | Blood, Routine, Collected, Collection                                      | n: 2018-Jan-05 06:45               | PST, once          |                  |
| Communication Orders                       |          | Consults/Referrals        | 5 - C                           |              |        |                                                                            |                                    |                    |                  |
|                                            | -        | 00                        | P Consult to Pharmacy           | Ordered      |        | 2017-Dec-29 18:34 PST, Reason for C                                        | onsult: Med Teach                  | ng of Drug p       | er Details 📃     |
| Related Results                            |          |                           |                                 |              |        |                                                                            |                                    |                    | +                |
| Variance Viewer                            |          | Orders For Cosignature    | Orders For Nurse Revi           | ew           |        |                                                                            |                                    | Orde               | rs For Signature |
|                                            | _        |                           |                                 |              |        |                                                                            |                                    |                    |                  |
|                                            |          |                           |                                 |              |        | TRAIN1                                                                     | MMTEST.RX1 Tues                    | day, 2018-Jar      | uary-09 14:11 PS |

b. List 1-2 orders under each header/category that are currently placed for your patient.

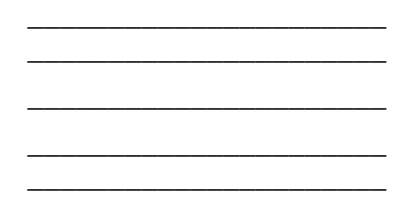

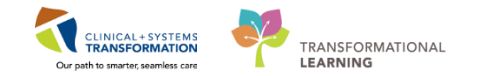

#### **Best Possible Medication History (BPMH)**

**Document Medication by Hx**—can be accessed from both the **Orders** or **Medication List** menus.

We will visit BPMH in Activity #3.0.

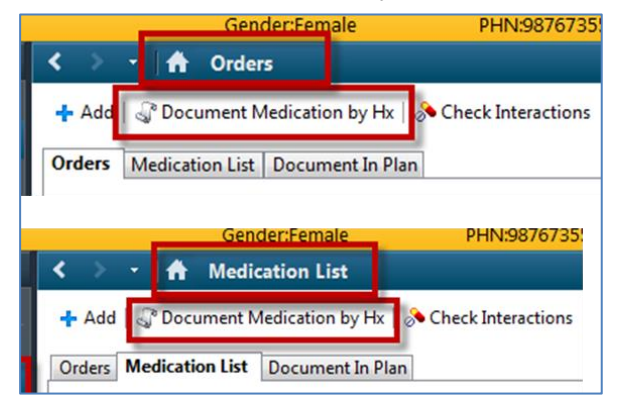

### Orders Menu vs. Medication List Menu NOTE: The Orders menu will display an inclusive list of all orders placed on your patient, such as but not limited to medications, lab, consults, dietary, and

communication orders.

#### 3 Medication List Menu

The medication list in PowerChart is comprehensive.

- 1. Click on the Medication List Menu
- 2. List the Medication orders currently placed for your patient.

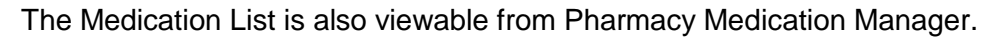

Note: Icons are associated with the medication orders.

| Display        | ved: All Activ        | ive Order | rs (All Inactive Orders (All Medications (All Statuses)              |                             |                    |                                                |      |                                                                                                    | Show More Orde               |
|----------------|-----------------------|-----------|----------------------------------------------------------------------|-----------------------------|--------------------|------------------------------------------------|------|----------------------------------------------------------------------------------------------------|------------------------------|
| 1              | , m, i                | 7         | Order Name 🔺                                                         | Ordering Physician          | Status             | Start                                          | Dose | Details                                                                                                    |                              |
| ⊿ Cor<br>⊿ Inp | ntinuous I<br>patient | Infusior  | ns                                                                   |                             |                    |                                                |      |                                                                                                    | NOTE: If a PowerPlan has     |
|                | - 🔮 📕 .               |           | Amino Acids 10% (Aminosyn II) 700 mL + fat emulsion, intr            | TestCST, General            | Discontinued       | 2017-Jun-07 10:00 PDT                          |      | order rate: 40 mL/h, drug form: inj, IV, start: 2017-Jun-07                                                                 |                              |
|                |                       | जि<br>हि  | BUpivacaine-fentanyl 0.08%-2 mcg/mL epidural (maternit<br>amiodarone | Test, Med<br>CERNER, CERNER | Ordered<br>Ordered | 2017-Jul-06 11:21 PDT<br>2017-Jul-26 11:15 PDT |      | 8 mL/h continuous rate, 8 mL intermittent bolus, 8 min to<br>200 mq, PO, qdaily with food, drug form: tab, start: 2017      | been ordered with            |
|                |                       | 0         | amiodarone<br>raminril (Reordered from: raminril)                    | Test, Med                   | Pronosal           | 2017-Jun-19 15:51 PDT                          |      | 100 mg, PO, gdaily with a meal, drug form: tab, start: 201<br>10 mg, PO, BID, drug form: cap, start: 2017-Jul-18 14:48 PJ   |                              |
|                |                       | ñ. 1      | ziprasidone                                                          | Test. Med                   | Ordered            | 2017-Jul-20 17:00 PDT                          |      | 20 ma. PO. BID with food. drug form: cap. start: 2017-Jul-                                                                  | medication related orders.   |
|                |                       | 7         | casnofungin                                                          | Tect Licer Dhusici          | Ordered            | 2017-Aug-23 09:53 PDT                          |      | 50 mq, IV, qdaily, Eye, ear, nose or throat infection, admir                                                                | incalcation related or deroj |
| W              | NI                    | от        | <b>F</b> . For a complete lis                                        | t of                        | Ordered            | 2017-Aug-31 08:52 PDT                          |      | 6.25 mg, PO, gHS, drug form: tab, start: 2017-Aug-31 08:5                                                                   | the non-medication related   |
|                | 7                     | ٠.        | E. For a complete ha                                                 |                             | Prescribed         | 2017-Apr-0/13:36 PD1<br>2017-Jul.2012/28 PDT   |      | 2 tab, PO, q4h, drug form: tab, dispense qty: 300 tab, refil<br>aincena, See loctructions, non-weight hear injured lea, dir |                              |
|                | 🕻 m                   | ed        | lication related icons                                               | 5,                          | Prescribed         | 2017-Jul-06 17:16 PDT                          |      | crutches, See Instructions, non weight dear injured leg, dis<br>crutches, See Instructions, nwb injured leg, dispense qty:  | items part of the PowerPlan  |
|                | re                    | efe       | r to the Quick Refere                                                | ence                        |                    |                                                |      |                                                                                                    | it will NOT appear on this   |
|                | Gι                    | uid       | le (QRG) Foundation                                                  | nal –                       |                    |                                                |      |                                                                                                    | list.                        |
|                | М                     | led       | lication Icon List                                                   |                             |                    |                                                |      |                                                                                                    |                              |
|                |                       |           |                                                                      |                             |                    |                                                |      |                                                                                                    |                              |

#### Medication Administration Record (MAR)

By default, the MAR is set to display the last 24 hours from the current time and the future 24 hours.

1. Click on the MAR menu

4

- 1) The current time will always display in the yellow column.
- 2) Past administration times will be displayed with the dose and status. i.e. 4.5 g (Verified)

**REFERENCE:** Depending on your screen resolution or type of workstation, to view future administration times, use the scroll bar at the bottom of the screen and scroll to the left. This will not work in this training environment.

2. For your assigned patient, list all medications on the MAR and their next administration time.

| CSTPROMED, CHLOE                                                                                                    |                                                                                                    |                                                                                                    |                                                                                                    |                                                                      |                                                                                                    | 🗕 List 🚽 🌾 Recent 👻 Name 🛛 🗸 🔍               |
|----------------------------------------------------------------------------------------------------|----------------------------------------------------------------------------------------------------|----------------------------------------------------------------------------------------------------|----------------------------------------------------------------------------------------------------|----------------------------------------------------------------------|----------------------------------------------------------------------------------------------------|----------------------------------------------|
| CSTPROMED, CHLOE                                                                                                    | DOB:1930-Sep-                                                                                                    | 29 MRN:700006130                                                                                                    | Code Status:                                                                                                    | Proces                                                               | s: Loc                                                                                                    | ation:LGH ICU; IC02; 01                      |
| Allergies: Septra, shellfish                                                                                                    | Age:86 years<br>Gender:Female                                                                                                    | PHN:9876735583                                                                                                    | Dosing Wt:80 kg                                                                                                    | Disease<br>Isolatio                                                  | e: Enc<br>on: Atte                                                                                             | Type:Inpatient<br>nding:Plisvcl, Antonio, MD |
| Menu 🖗                                                                                                    | ≺ > - A MAR                                                                                                    |                                                                                                    |                                                                                                    |                                                                      |                                                                                                    | 🗇 Full screen 🝵 Print 💸 1 minutes ago        |
| Patient Summary                                                                                                    | *** 60 🗎                                                                                                    |                                                                                                    |                                                                                                    |                                                                      |                                                                                                    |                                              |
| Orders Add                                                                                                    | All Medications (System)                                                                                                    | ▼                                                                                                    |                                                                                                    | Tuesday, 2017-September-12 15:31 PDT -                               | Thursday, 2017 1 nber-14 15:31 PDT (Clinical Rar                                                               | ige) ∢ ▶                                     |
|                                                                                                    | Show All Rate Change Docu                                                                                                    | Medications                                                                                                    | 2017-Sep-13 2017-Sep-13                                                                                                    | 2017-Sep-13 2017-Sep-13 2017-Sep-13                                  | 2017-Sep-13 2017-Sep-13 2017                                                                                   | 7-Sep-13 2017-Sep-13 2017-Sep-13 2017- ^     |
| Intractive View and 180<br>Results Review<br>Documentation + Add<br>Medication Request<br>Histories<br>Allergies + Add<br>Disgnoses and Problems<br>CareConnect | Time View  C Scheduled  V Unscheduled  PRN  Continuous Infusions  Future  D Discontinued Scheduled  D Discontinued Vinscheduled  D Discontinued Vinscheduled  D Discontinued Vinscheduled  D Discontinued Vinscheduled  D Discontinued Vinscheduled  D Discontinued Vinscheduled  D Discontinued Vinscheduled | piperacilim-tazobactam<br>4.5, JP. (JD atter food and<br>bedime, administer over 0.5<br>hour, drug forme bag, start<br>bour, drug forme bag, start<br>bour, drug forme bag, start<br>volume (mls 50<br>objecracilim-tazobactam<br>ramipril<br>2.5 mg, PO, BD, drug forme<br>cap, start, 2017-Sep-11 14:36<br>mmpril<br>Systolic Blood Pressure<br>Distolic Blood Pressure<br>Distolic Blood Pressure<br>Tadrá 1 atter<br>tage 1 atter<br>tage 1 atter<br>tag | 4.5.9<br>Last given:<br>2017/5ep-13<br>Last given:<br>2017/5ep-13<br>Last given:<br>2017/5ep-13<br>2017/5ep-13 | 4.59<br>Lati given:<br>2017/5ep-13<br>13/05 POT                      | 4.5 a Auth Nerr                                                                                                | 4.5 o Al<br>1.000 mg<br>Not previously       |
| Clinical Research<br>Form Browser<br>Growth Chart<br>Immunizations                                                                                              |                                                                                                    | 1.000 mg, IV, q12h, start:<br>2017-Sep 07 14:15 PDT<br>(rFF47din)                                                                                                    |                                                                                                    | NOTE: The<br>Reverse Ch<br>Cerner. By<br>administrat<br>closest to t | MAR is displayed in<br>ronological Order in<br>default the next<br>tion time will be see<br>he medication name | n<br>2.                                      |
| Medication #2<br>Medication #2                                                                                                    | 1<br>2                                                                                                    |                                                                                                    | Next adr<br>Next adr                                                                                                    | ninistration time<br>ninistration time                               | 9                                                                                                    |                                              |

Medication #3 - \_\_\_\_\_ Next administration time

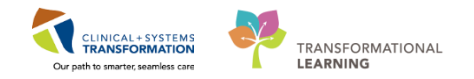

#### **REFERENCE:** Maximum number of Open Charts

You will only be able to open 2 charts in PowerChart at one time. When trying to open a 3<sup>rd</sup> chart, you will be prompted to close a chart.

| CSTPRODMED,       | PHARM-ONE - 700006226 Opened by | / TestMM, Pharmacist-PharmNet10, | RPh          |
|-------------------|---------------------------------|----------------------------------|--------------|
| Task Edit Vie     | w Patient Chart Links Notifi    | cations Navigation Help          |              |
| PPM 🎬 Clinical    | Worklist 🖃 Message Centre 📲 Pha | rmacy Care Organizer 📲 Ambulato  | ry Organizer |
| 🗄 🎦 Tear Off 📲 E  | xit  AdHoc 🎟 Medication Admin   | istration 🔒 PM Conversation 👻 🛂  | Communica    |
| CSTPRODMED,       | LAB-LOW 🗷 CSTPRO                | omed, pharm-one 🛛 🛛              |              |
| CSTPRODME         |                                 | DOB:29-Sep-1938                  | MRI          |
| Allergies: pen ci | P Close Chart                   | Gender:Female                    | Enc:<br>PHN  |
| Menu              | The maximum number of open cl   | narts Iri nacist Workflow        |              |
| Pharmacist Work   | to close or cancel.             | chart 🔍   100% 🗸   🔵 🛢           |              |
| Results Review    |                                 | 23 Pt                            | armacy Wor   |
| Allergies         | CSTPRODMED, LAB-LOW             |                                  |              |
| Orders            | CSTPRODMED, PHARM-ONE           |                                  |              |
| Medication List   |                                 |                                  |              |
| Documentation     |                                 |                                  |              |
| Diagnoses and Pro | ŧ                               |                                  |              |
| MAR               | Ok                              | cel                              |              |
| Immunizations     | 1                               |                                  |              |

#### Key Learning Points

- Use the PowerChart application to access the Pharmacy Patient Monitor (PPM)
- All patients with unverified medication orders and medication requests will appear on the PPM
- Menu items on the left hand side of the chart show content pertinent to your Pharmacy Technician Role.
- Accessing the patient's chart through PowerChart will allow you to view pertinent information related to your patient's medication regime such as Allergies, Orders, Medication List, BPMH and the MAR.

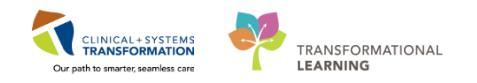

### **FATIENT SCENARIO 2 - Pharmacy Organization Tools**

| Duration   | Learning Objectives                                                                                                    |
|------------|----------------------------------------------------------------------------------------------------|
| 15 minutes | At the end of this Scenario, you will be able to:<br>Use the Pharmacy Organization tools to help guide your day.<br>Use the Pharmacy Care Organizer to view a concise listing of all |
|            | patients and their relevant statuses concerning their medication regime.                                                                                                    |
|            | Use the Clinical Worklist to view a listing of all medications based<br>on a inclusion and exclusion criteria for a specific category.                                               |

### SCENARIO

As Pharmacy Technician, you will use the Pharmacy Organization tools to help identify which patients in a particular area or unit require assessment.

You will use the Pharmacy Care Organizer to quickly gauge your patient's status regarding Allergies, Medication History, Unverified Order(s), Medication Request(s), Consult Order(s), Problems and Diagnose(s).

The Clinical Worklist is another tool which displays patients based on inclusion or exclusion criteria for a specific category. You will find your patient on this list and note which category they appear on.

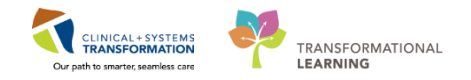

### Activity 2.1 – Pharmacy Care Organizer

Estimated Completion Time - 15 min

You are assigned to work in the ED department and will need to view all patients. You will set up your Pharmacy Care Organizer for the entire unit, however for the rest of this activity, you will be most interested in your assigned patient and their status in this tool.

1. Click on the **Pharmacy Care Organizer** icon from the toolbar.

👫 Pharmacy Care Organizer

By default as a new Cerner user, you will see the following screen stating 'There are no active lists'.

| PowerChart Organizer for TestMM, Pharmacist-PharmNet1, RPh                                      |                                                                                                    |
|-------------------------------------------------------------------------------------------------|----------------------------------------------------------------------------------------------------|
| Task Edit View Patient Chart Links Notifications Navigation Help                                |                                                                                                    |
| PPM 🎬 Clinical Worklist 🖃 Message Centre 🎬 Pharmacy Care Organizer 🎬 Ambulatory Organizer 🎬 MyE | ixperience 🍟 🗄 🖏 CareConnect 🖏 PHSA PACS 👘 🙄                                                                                                    |
| 🗄 🖞 Exit 🎬 AdHoc 🎟 Medication Administration 🖓 Communicate 👻 🕂 Add 👻 M Medication Manager 📎     | Charge/Credit Entry 🗃 Discern Reporting Portal                                                                                                    |
| 🕄 🕄 Patient Health Education Materials 🔍 Policies and Guidelines 🔇 UpToDate 🝦                   |                                                                                                    |
|                                                                                                 | PYLON, MONTYB 👻 🌾 Recent 🖌 Name 💿 👻 🔍                                                                                                    |
| Pharmacy Care Organizer                                                                         | [□] Full screen 🖷 Print 💸 0 minutes ago                                                                                                    |
| 👬 🗎   🖶   🔍 🤁   100% 🛛 🖌 💭                                                                      |                                                                                                    |
| Patient Organizer Worklist 🛛 🗧 🕂                                                                |                                                                                                    |
| Patient List: List Maintenance Establish Relationships                                          | ≡-                                                                                                    |
| Q                                                                                               | Note: To access different units, your Patient<br>lists will need to have been created in<br>advance.<br>Refer to the Foundational - Patient List QRG<br>for setting up a patient list. |
| There are no active lists.<br>To manage your patient lists, access List Mair                    | itenance                                                                                                    |

The Patient Care Organizer utilizes exiting Patient Lists. Use List Maintenance to create a new list.

The Pharmacy Technician patients are located at LGH 2E Cardiac Care.

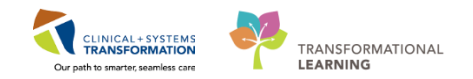

#### Setting up your patient List

1. Click on the List Maintenance button.

| Pharmacy Care Organizer    |            |        |                        |
|----------------------------|------------|--------|------------------------|
| 🗚 🐚   📥 📄   🔍 🔍   100%     | -   •      | •      |                        |
| Patient Organizer Worklist | ×          | +      | _                      |
| Patient List:              | List Maint | enance | stablish Relationships |

2. Click the **New** button

| Available lists: Active lists: | P Modify Patient Lists |               | ×                                                                               |
|--------------------------------|------------------------|---------------|---------------------------------------------------------------------------------|
| New OK Cancel                  | Available lists:       | Active lists: | (a)<br>(b)<br>(c)<br>(c)<br>(c)<br>(c)<br>(c)<br>(c)<br>(c)<br>(c)<br>(c)<br>(c |

3. Select Location from the Patient List Type screen and click Next.

| Patient List Type                                                                                                    | ×      |
|----------------------------------------------------------------------------------------------------|--------|
| Select a patient list type:                                                                                                    |        |
| Assignment<br>Assignment (Ancillary)<br>CareTeam<br>Custom<br>Internation<br>Medical Service<br>Provider Group<br>Query<br>Relationship<br>Scheduled |        |
| Back Next Finish                                                                                                    | Cancel |

- 4. Click [+] to expand for Locations
- 5. Click [+] to expand Facility name LGH Lions Gate Hospital.
- 6. Click [+] to expand LGH Lions Gate Hospital
- 7. Check the box your desired unit. Ie. LGH 2E Cardiac Care
- 8. The unit's name will be populated.
- 9. Click **Finish** button.

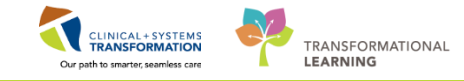

| Location Patient List                                                                                                    |   |
|----------------------------------------------------------------------------------------------------|---|
| Image: Control of the second of the second of the seco |   |
| Enter a name for the list: (Limited to 50 characters) LGH 2E Cardiac Care Back Next Finish Cancel                                                                                                    | ] |

- 10. Select your list from the available list column.
- 11. Click the arrow to move list from Available lists column to Active lists column.
- 12. Click the OK button.

| P Modify Patient Lists                  |    |               |         | ×   |
|-----------------------------------------|----|---------------|---------|-----|
| Available lists:<br>LGH 2E Cardiac Care | 10 | Active lists: | 12      | 1   |
|                                         |    | New           | OK Cano | cel |

The screen will return to the Pharmacy Care Organizer page with your new list for LGH 2E Cardiac Care.

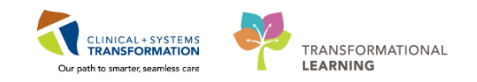

#### **Establishing Patient Relationship**

- 1. A listing of all patients on this unit will appear.
- 2. Locate the Ht/Wt/SCr column.
- 3. Currently, 'No Relationship Exists' displays for each patient on the list.
- 4. As you will be covering for the entire unit, click the Establish Relationships button.
- 5. Select Pharmacy Technician for Relationship.
- 6. Check the box on the header line to the left of Name column. This will select all patients on the list.
- 7. Click the Establish button.

| elatio   | nship Pharmacy Techni   | ician 🔽            | 0            |           |    |
|----------|-------------------------|--------------------|--------------|-----------|----|
|          | Nam Quality / Otilizati | ician<br>on Review | DOB          | MRN       | ŕ  |
| •        | 6 MED, TES              | м                  | Aug 30, 2006 | 700006661 |    |
| ~        | CSTPRODREG, DIRE        | U                  | Oct 10, 2010 | 700007120 |    |
|          | CSTPRODREG, THE         | U                  | Oct 10, 2001 | 700007121 |    |
| <b>V</b> | CSTLABGOLDENEAR         | F                  | Jun 15, 1960 | 700007157 |    |
| <b>V</b> | CSTPRODMED, TES         | м                  | Jan 23, 1975 | 700005516 |    |
| 1        | CSTPRODMI, LGH-S        | F                  | Feb 23, 1951 | 700007598 |    |
|          | VPPUNKNOWN, PTE         | F                  | Aug 1, 1977  | 700007 7  | ). |

8. The patient list will refresh to include all information for all patients where a relationship has been established.

Views include: Patient info, location, height, weight, Creatinine, IBW, Visit, Allergy, Medication History, Unverified Orders, Medication Request, Consult Orders, Diagnoses and Problems.

- 9. Locate your assigned patient on the **Pharmacy Care Organizer** and list any items for all columns.
  - a. Allergy: \_\_\_\_\_
  - b. Med Hx: \_\_\_\_\_
  - c. Unverified Orders: \_\_\_\_\_
  - d. Medication Requests:
  - e. Consult Orders: \_\_\_\_\_
  - f. Diagnosis: \_\_\_\_\_
  - g. Problems: \_\_\_\_\_

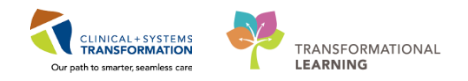

| PowerChart Organizer for Test, Med                                                                                                    |           |                               |                                |         |          |         |           |          |          |                 | - • • |
|----------------------------------------------------------------------------------------------------|-----------|-------------------------------|--------------------------------|---------|----------|---------|-----------|----------|----------|-----------------|-------|
| Task Edit View Patient Chart Links Notifications Navigation Help                                                                                                    |           |                               |                                |         |          |         |           |          |          |                 |       |
| 🔋 PPM 🏭 Multi-Patient Task List 🖕 Patient List Perioperative Tracking 🎬 Clinical Worklist. Tracking Shell 🎇 Discharge Dashboard 🖃 Message Centre 🎬 MyExperience 🦉 🗒 QPACS 🐙 🚱 Remin=0. Msg:: 0. Saved:: 0 🗐 |           |                               |                                |         |          |         |           |          |          |                 |       |
| 🗰 Suspend 📲 Dist 🕜 Message Sender 🍯 AdHoc 🎟 Medication Administration 🖓 Communicate 🔹 🕥 Patient Education 💠 Add 👻 🕅 Medication Manager 📎 Charge/Credit Entry 📾 Discern Reporting Portal                     |           |                               |                                |         |          |         |           |          |          |                 |       |
| 👘 Recent 🔸 Name                                                                                                    |           |                               |                                |         |          | • Q     |           |          |          |                 |       |
| Pharmacy Care Organizer                                                                                                    |           |                               |                                |         |          | (D) Fu  | ll screen | ē        | rint     | 🔁 2 minutes ago |       |
| 🗚 🗎   📥   🔍 🔍   100% 🛛 🗸   🔴 🖷                                                                                                    | <b>a</b>  |                               |                                |         | 11 march |         |           |          |          |                 |       |
| Patient Organizer Worklist 🛛 💥 🕂                                                                                                    |           |                               | _                              |         | Unvei    | mea ora | ers       |          | Pro      | obiems          |       |
| Patient List, LGH ICL                                                                                                    | List M:   | Latablish Delation            | shine                          | Allergy |          |         | Con       | sult Ord | lers     |                 | _     |
| Patient List. Lon Ico                                                                                                    |           |                               | Iships                         | +       |          | +       |           | +        |          | +               | =*    |
| Patient                                                                                                    | Location  | Ht/Wt/SCr                     | Visit                          | A.      | М.       | U       | M         | С.       | D.       | P.,             |       |
| CSTPRODREG, CMTESTLGHPT J                                                                                                    | LGH ICU   |                               | Length of Stay: 4 weeks 2 days | 9       | 4        |         | -         |          | T.       | -               | ^     |
| 47 yrs M DOB: Mar 1, 1970<br>MRN: 700005540                                                                                                    | IC01 - 01 | <br>CrCl: Missing             | Admit Date: Jul 31, 2017       | Medie   | cation H | istory  |           | Di       | iagnoses |                 |       |
| FIN: 700000008323                                                                                                    |           | IBW: Missing                  | Anticipated Discharge Date:    |         |          | Media   | ation Rec | luest    |          |                 |       |
|                                                                                                    |           | 90.1                          | Length of Charu & Jour         |         |          |         |           |          |          | 2               |       |
| 86 yrs F DOB: Sep 29, 1930                                                                                                    | IC02 - 01 | 80 kg                         | Admit Date: Aug 23, 2017       |         | ¥.       |         |           | 1        |          | د               |       |
| MRN: 700006130                                                                                                    |           | CrCl: Missing                 | Anticipated Discharge Date:    |         | θ        |         |           |          |          |                 |       |
| FIN: 700000009330                                                                                                    |           | 10W. Missing                  |                                |         |          |         |           |          |          |                 |       |
| *CSTPRODMED, TEST-R                                                                                                    | LGH ICU   | 65 kg                         | Length of Stay: 5 weeks 4 days | 0       | 9        |         |           |          |          |                 |       |
| 47 yrs F DOB: Apr 20, 1970                                                                                                    | IC04 - 01 | <br>CrCl: Missing             | Admit Date: Jul 25, 2017       |         | ĕ        |         |           |          |          |                 |       |
| FIN: 700000008094                                                                                                    |           | IBW: Missing                  | Anticipated Discharge Date:    |         |          |         |           |          |          |                 |       |
| *CCTADTIANTWO DATIENTED/E                                                                                                    |           |                               | Longth of Stays 5 weeks 4 days | 69      | •        |         |           |          |          |                 |       |
| 18 yrs F DOB: Apr 21, 1999                                                                                                    | IC05 - 01 | -                             | Admit Date: Jul 25, 2017       | 4       | ĕ        |         |           |          |          | -               |       |
| MRN: 700005393                                                                                                    |           | CrCl: Missing<br>TRW: Missing | Anticipated Discharge Date:    |         | 0        |         |           |          |          |                 | E     |
| FIN: 70000008085                                                                                                    |           | LOTT: Phoning                 |                                |         |          |         |           |          |          |                 |       |
| CSTEICIA, UTTEST                                                                                                    | LGH ICU   | 60 kg                         | Length of Stay: 5 days         | ۲       | 1        | 13      |           |          |          |                 |       |
| 27 yrs M DOB: May 4, 1990<br>MRN: 700002097                                                                                                    | IC06 - 01 | <br>CrCl: Missing             | Admit Date: Aug 25, 2017       |         | ě        |         |           |          |          |                 |       |
| FIN: 700000009486                                                                                                    |           | IBW: Missing                  | Anticipated Discharge Date:    |         |          |         |           |          |          |                 |       |
| *CCTORODMED ADATECT ONE                                                                                                    |           | 75 1                          | Longth of Charu 1 Jan          | 0       | •        | 107     |           |          |          |                 |       |
| 35 yrs M DOB: Aug 29, 1982                                                                                                    | IC07 - 01 | /3 kg                         | Admit Date: Aug 29, 2017       | Q       | ĕ        | 10/     |           |          |          |                 |       |
| MRN: 700006263                                                                                                    |           | CrCl: Missing                 | Anticipated Discharge Date:    |         | 0        |         |           |          |          |                 |       |

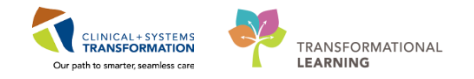

#### Icons found in the Pharmacy Care Organizer

To open the patient's chart from the Pharmacy Care Organizer, click on the patient name (hyperlink to open the patient's chart).

| A.<br>Ø | Allergy       Reaction       Severity         penicillin Anaphylaxis Severe       shellfish       Rash         shellfish       Rash       Moderate         No Known Medication Allergies       No Known Medication Allergies |
|---------|----------------------------------------------------------------------------------------------------|
| 0<br>A. | No Allergies Recorded                                                                                                    |
| м.<br>Х | Medication History                                                                                                    |
| U<br>13 | Discharge Not Started                                                                                                    |
|         | potassium chloride 2 days ago         Seeds Product Assignment         levothyroxine 2 days ago         methylPREDNISolone 2 days ago         Launch Pharmacy Medication Manager                                             |
| 2       | non-formulary medication 24 hours, 11 minutes ago PHARMACY ROUTE FORM COMPATABILITY RULE Needs Product Assignment ketamine 2 days ago                                                                                        |
| M<br>2  | Medication Request melatonin 1 hour, 9 minutes ago bisOPROLOL 2 hours, 24 minutes ago Process Med Reguests                                                                                                    |
| C       | Consult Orders<br>IP Consult to Pharmacy                                                                                                    |
| D.<br>1 | Diagnoses       Term     Confirmation     Classification     Diagnosis date       Mediastinitis     Confirmed     Medical     08/17/2017                                                                                     |
| P<br>3  | TermConfirmationClassificationStatusOnsetArrhythmiaConfirmedMedicalActiveDiabetesConfirmedMedicalActiveMI (myocardial infarction)ConfirmedMedicalActive                                                                      |

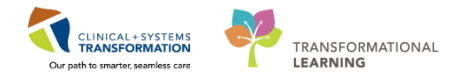

#### 2 Performing a Patient Search

Alternatively, to find a patient who is not quickly accessible from your worklist, perform a Patient Search.

Locate the Patient Search field at the right of the screen.

| P PowerChart Organizer for TestMM, Pharmacist-PharmNet10, RPh                             |                                               |
|-------------------------------------------------------------------------------------------|-----------------------------------------------|
| Task Edit View Patient Chart Links Notifications Help                                     |                                               |
| 🗄 PPM 🖃 Message Centre 👫 Pharmacy Care Organizer 🎬 Ambulatory Organizer 🎬 MyExperience    | 🙄 😳 🖧 🖕 🗄 🍫 Remin.: 0 Saved.: 0 Msg:: 1 🖕     |
| 🗄 🇱 Suspend 📲 Exit 🔏 Message Sender 🎬 AdHoc 💵 Medication Administration 🍐 PM Conversation | - 🔄 Communicate - Catient Education 🕂 Add - 🎬 |
|                                                                                           | 🖀 Recent 👻 Name 🔷 🔍                           |
| PPM                                                                                       | [□] Full screen 👘 Pant  관 0 minutes ago       |

The recommended method of searching for a patient is by MRN

1. Click the dropdown menu in the Name field and select MRN.

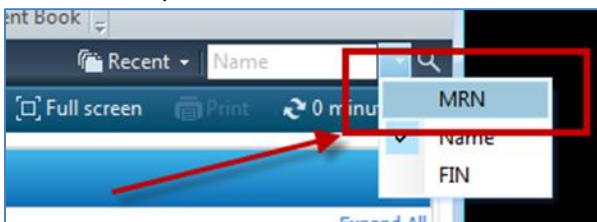

- 2. Type patient's MRN and click the magnifying glass.
- 3. A listing of all of the patient's encounters will appear at the bottom of the screen. Ensure you select the CORRECT encounter.

**REFERENCE:** You will only see one encounter in the training environment.

| C PHN:             | VIP Deceased Al   | etto RC PHN   | MRN             |           | Name            |              |      | DOB  |                | âge.      | Gender      | åddess            |             | Addres  |
|--------------------|-------------------|---------------|-----------------|-----------|-----------------|--------------|------|------|----------------|-----------|-------------|-------------------|-------------|---------|
|                    | 2                 | 9878094309    | 700002755       |           | CSTO            | IMNI, AA     |      | 1949 | -May-01        | 68 Years  | Female      | 2255 BROADV       | VAY ST      | _       |
| RN:                | 12                | 30/0343333    | (700003600); 70 | 0003806   | COTO            | IMINI, AC    |      | 1307 | -38µ/28        | 20 Leals  | male        | 123477 UST R      | UAD .       |         |
|                    | 2                 | 9876943986    | 700003807       |           | CSTC            | IMNI, AD     |      | 1900 | Dec-15         | 116 Years | Female      | 1587 CST R0/      | AD .        |         |
| ast Name:          | 2                 | 9878043857    | 700003110; (700 | 0003114)  | CSTC            | IMNI, AE     |      | 1942 | Feb-25         | 75 Years  | Male        | 1111 CST RD       |             |         |
| stomni             | 2                 |               | 700003808       |           | CSTC            | IMNI, AF     |      | 1966 | Dec-14         | 50 Years  | Male        |                   |             |         |
|                    | 2                 |               | 700003809       |           | CSTC            | IMNI, AG     |      | 1949 | HNov-17        | 67 Years  | Female      |                   |             |         |
| rst Name:          | - 12              | 9876943979    | 700003810       |           | CSTC            | IMNI, AH     |      | 1979 | I-Feb-05       | 38 Years  | Male        | 15567 TYNE S      | TREET       |         |
|                    | 2                 |               | 700003811       |           | CSTC            | IMNI, AI     |      | 1900 | Dec-25         | 116 Years | Female      |                   |             |         |
| OB:                | 12                | 9876937739    | (700003815); 70 | 0003816   | CSTC            | IMNI, AK     |      | 1970 | HApr-20        | 47 Years  | Female      | 1234 CST RD       |             |         |
| çançana 🚔 .        | - 2               | 9876937714    | 700003818       |           | CSTC            | IMNI, AM     |      | 1949 | Jun-01         | 68 Years  | Male        | 7894 CST RD       |             |         |
| ender              | 2                 | 9876937699    | 700003819       |           | CSTC            | IMNI, AN     |      | 1949 | Jun-01         | 68 Years  | Male        | 1237 CST RD       |             |         |
| ender.             | 2                 | 9878251332    | 700001691       |           | CSTC            | IMNI, BABY I | GIRL | 2017 | Jan-06 10:42   | 8 Months  | Female      | 103 MAIN ST       |             |         |
|                    | · 😨               | 9878094283    | 700002756       |           | CSTC            | IMNI, BB     |      | 1955 | Jan-13         | 62 Years  | Male        | 250 HWY CST       |             |         |
| ostal/Zip Code:    |                   |               |                 |           |                 |              |      |      |                |           |             |                   |             |         |
| ny Phone Number    | Facility          | Encounter #   | Visit #         | Enc Type  | Med Service     | Unit/Clinic  | Room | Bed  | Est Arrival Da | te Reg Da | ste         | Disch Date        | Attending P | tovider |
| y Thomas Transact. | LGH NS Hospice    | 7000000010439 | 7000000010501   | Deceased  | Hospice         | LGH NSH      |      | _    |                | 18-Sep    | -2017 15:06 |                   | Plisvca, Ro | cco, M  |
| ncounter #:        | St LGH Lions Gate | 700000004567  | 700000004583    | Inpatient | General Surgery | LGH 6W       | 6WL  | 04   |                | 04-May    | 2017 12:25  | 04-May-2017 13:29 | Plisvca, Ro | cco, M  |
|                    |                   |               |                 |           |                 |              |      |      |                |           |             |                   |             |         |
| sit #:             | -                 |               |                 |           |                 |              |      |      |                |           |             |                   |             |         |
| istorical MRN:     |                   |               |                 |           |                 |              |      |      |                |           |             |                   |             |         |
|                    |                   |               |                 |           |                 |              |      |      |                |           |             |                   |             |         |
| Search Reset       |                   |               |                 |           |                 |              |      |      |                |           |             |                   |             |         |
|                    |                   |               |                 |           |                 |              |      |      |                |           |             |                   |             | _       |

4. Click the OK button.

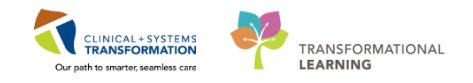

### PATIENT SCENARIO 3 - PowerChart - Best Possible Medication History

| Duration   | Learning Objectives                                                                                                    |
|------------|----------------------------------------------------------------------------------------------------|
| 20 minutes | <ul> <li>At the end of this Scenario, you will be able to:</li> <li>Enter and manage Best Possible Medication History (BPMH) in the Patient's chart</li> </ul> |

### **SCENARIO**

An important part of an admission is completing the patient's Best Possible Medication History (BPMH) allowing for admission medication reconciliation to be performed.

The CIS will provide a list of any previously documented home medications when a patient is admitted. Still, the BPMH must be updated based on PharmaNet information and information obtained during the patient interview.

Please note: BPMH can be done by nurses, medical students, residents, providers including pharmacists and nurse practitioners, and in certain departments, pharmacy technicians

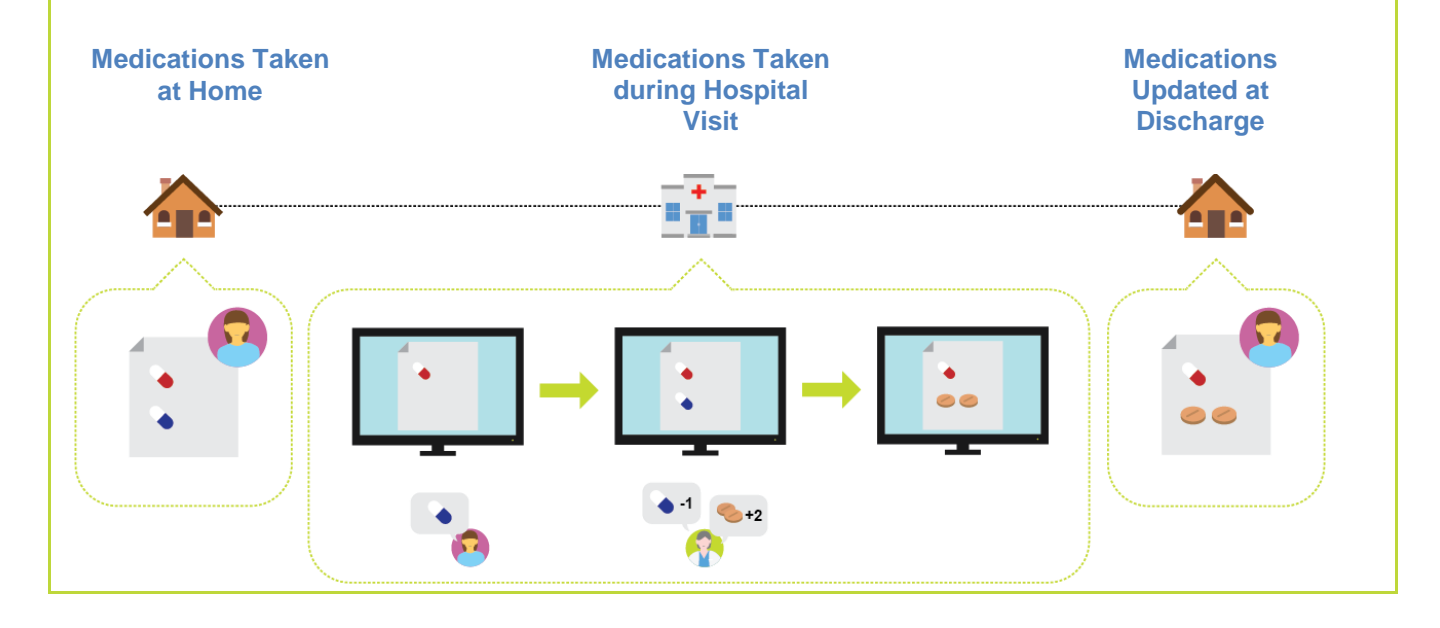

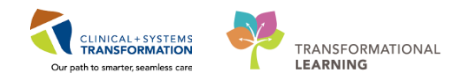

## Activity 3.1 – Entering Best Possible Medication History

Estimated Completion Time - 15 min

As a Pharmacy Technician, there will be a need to document BPMH in certain departments. BPMH must be completed prior to Admission Medication Reconciliation.

The Home Medications component contains medications entered manually for the current encounter and prescriptions carried over from the previous encounters if on record in the Clinical Information System (CIS).

You will enter 4 home medications for this patient.

| Medication Name  | Source                   | Dose  | Route | Frequency | Comments                                                                                        |
|------------------|--------------------------|-------|-------|-----------|-------------------------------------------------------------------------------------------------|
| 1. Glyburide     | PharmaNet                | 5 mg  | РО    | qdaily    | Taking as prescribed                                                                            |
| 2. Multivitamins | PharmaNet                | 1 tab | РО    | qdaily    | Taking NOT as prescribed.<br>Patient states 'Do not take<br>regularly. Only when<br>remembers.' |
| 3. Ramipril      | PharmaNet and<br>Patient | 5 mg  | РО    | qdaily    | Taking as prescribed                                                                            |
| 4. Ginseng       | Patient                  | 1 cap | РО    | qdaily    | Self-prescribed                                                                                 |

#### Where to find Indicators of Home Medication Status

| < 👻 👘 Orders                           | [□] Full screen 🛛 💼 Print  0 minutes a |
|----------------------------------------|----------------------------------------|
| 🕂 Add 🛛 🖓 Document Medication by Hx    | Reconciliation Status                  |
| Orders Medication List Document In Pla |                                        |

**Hint:** Home medications can be updated at any time, even if status states 'complete'

#### Adding Home Medications

1. In the Orders or Medication List tab, select **Document Medication by Hx** 

| 🕂 Add  | C Document N    | fedication by Hx | Reconciliation • | Check Interactions |  |
|--------|-----------------|------------------|------------------|--------------------|--|
| Orders | Medication List | Document In Pla  | n                |                    |  |

2. Click the +Add button

| P Docume      | nt Medication by Hx                                              |            |                              |
|---------------|------------------------------------------------------------------|------------|------------------------------|
| <b>CSTPRO</b> | DREGEMPI, SQT DOB:1990-Jan-04MRN:700000224 Code Status:          |            | Location:LGH 6W              |
|               | Age:27 years Enc:700000000                                       | Disease:   | Enc Type:Pre-Inpatient       |
| Allergies:    | Alti-Salbutamol SulpGender:Female PHN:9878460411 Dosing Wt:45 kg | Isolation: | Attending:Plisvca, Rocco, MD |
| + Add         | Medication History                                               |            | Reconciliation Status        |

### 1<sup>st</sup> Medication - Glyburide

1

 In the Search field, type glyburide 5 mg, select the correct medication from the drop down list or or click the magnifying glass **HINT:** Entering a partial search for the medication name and a dose will truncate the selection list.

Note: two types of orders may appear: strength dosing and volumetric dosing. When applicable, you will choose the strength dosing type when entering medications for a BPMH.

For our example, following the name, the volumetric type has the dosage in mg and the amount of tabs in parenthesis.

- From the list that populates, click to select glyBURIDE 5 mg (PO, qdaily with food...) Glyburide is now selected in the Document Medication by Hx screen behind the Add order Screen.
- 3. Click the **Done** button to close the Add Order screen and to see the Pending Home Medications list.
- 4. Under the Pending Home Medications header, click on glyBURIDE. Details for glyBURIDE screen will appear.

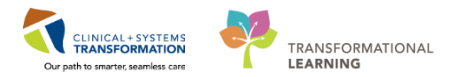

Published Desktop - ProdBC - Citrix Receiver CSTPRODMED, PHARMTECH-ONE - Add Order DOB:22-Mar-1979 **CSTPRODMED, PHARMTECH-ONE** MRN:700008064 Code Stat Enc:700000013484 Age:38 years Allergies: Kiwi, penicillin Gender:Male PHN:9876482862 Dosing Wt Type: 4 Document Medication by Hx Strength Dosing Search: glyburide 5 mg glyBURIDE (5 mg, PO, BID with food, order duration: 30 day, drug form: tab, dispense qty: 60 tab) glyBURIDE (5 mg, PO, qdaily with food, order duration: 30 day, drug form: tab, dispense qty: 30 tab) glyBUI glyBURIDE 5 mg oral tablet glyBUI glyBURIDE 5 mg oral tablet (1 tab, PO, gdaily, after breakfast or the first meal of the day, drug form: tab) 2.5 m glyBURIDE 5 mg oral tablet (2 tab, PO, qdaily, after breakfast or the first meal of the day, drug form: tab) glyBUI Apo GlyBURIDE 5 mg oral tablet Volumetric Dosing glyBUI Apo GlyBURIDE 5 mg oral tablet (1 tab, PO, qdaily, after akfast or f 5 mg, Apo GlyBURIDE 5 mg oral tablet (2 tab, PO, qdaily, after breakfast or the first meal of the day, drug form: tab) glyBUI Ava-GlyBURIDE 5 mg oral tablet

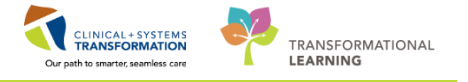

| ·                |                          | known nome nearcadon. | опарісті |                    | José case comp   | ianco j         | j 👻 mod        | as nacory 🛛 yr Honission 😈 🗸 | ocharge |
|------------------|--------------------------|-----------------------|----------|--------------------|------------------|-----------------|----------------|------------------------------|---------|
| ocument Medicati | tion by Hx               |                       |          |                    |                  |                 |                |                              |         |
| - Order Na       | ame                      |                       | Status   | Details            |                  |                 |                | Last Dose Date/Time          | Info    |
|                  |                          |                       | 🗸 Last D | ocumented On 29-Ja | n-2018 11:53     | PST (TestM      | M, Pharmac     | ist-PharmNet2, RPh)          |         |
| Home Media       | ications                 |                       |          |                    |                  |                 |                |                              |         |
| ⊿ Pending Ho     | ome Medications          |                       |          |                    |                  |                 |                |                              |         |
| 🔍 🦨 glyBURIE     | DE                       |                       | Document | 5 mg, PO, qdaily   | with food, orde  | er duration: 31 | 0 day, drug fo | rm: t                        |         |
|                  |                          |                       |          |                    |                  |                 |                |                              |         |
|                  |                          |                       |          |                    |                  |                 |                |                              |         |
|                  |                          |                       |          |                    |                  |                 |                |                              |         |
|                  |                          |                       |          |                    |                  |                 |                |                              |         |
|                  |                          |                       |          |                    |                  |                 |                |                              |         |
|                  |                          |                       |          |                    |                  |                 |                |                              |         |
|                  |                          |                       |          |                    |                  |                 |                |                              |         |
|                  |                          |                       |          |                    | Ν                |                 |                |                              |         |
| :                |                          |                       |          |                    | 15               |                 |                |                              |         |
|                  |                          |                       |          |                    |                  |                 |                |                              |         |
| Z Details for §  | <b>GIVROHIDE</b>         |                       |          |                    |                  |                 |                |                              |         |
| 🚰 Details 📗      | Order Comments           | Compliance            |          |                    |                  |                 |                |                              |         |
| ,<br>Dose        | Route of Administr       | Frequency             | Duration | Dispense           | Refill           |                 |                |                              |         |
| <b>▲</b> 5 mg    | PO                       | adaily with food      | 30 day   | 30 tab             | <b>A</b> 0       |                 | <b>6 2</b> 6   |                              |         |
| - o mg           | <b>•</b> •••             | daaly marrood         | 00 00,   | 00 (00             | ••               |                 | T 📾 III.       |                              |         |
|                  | PRN:                     |                       | ¥        | Speci              | al Instructions: |                 |                |                              |         |
|                  |                          |                       |          | 5000               |                  |                 |                |                              |         |
|                  | Drug Form: tab           |                       | ~        |                    |                  |                 |                |                              |         |
| Chart            | Date/Times 20. Jan. 2010 |                       | A DET    | Tur                | o Of Thorsow     | O Anthe         |                |                              |         |
| Juan             | Date/Time: 1000atr2010   | V V 1412              | v (5)    | 171                | e or merapy.     | C ALULE         |                |                              |         |
| Stop             | Date/Time: **.***.***    | ÷ ~                   |          |                    |                  | III Maintena    | ance           |                              |         |
|                  |                          |                       |          |                    |                  |                 |                |                              |         |
| No St            | Substitution: 🚺 Yes 📭    | No                    |          | Perfor             | ming Location:   |                 |                | *                            |         |
| Order Output D   | Destination:             |                       | ~        | BC Cancer          | Protocol Code:   |                 |                |                              |         |
|                  |                          |                       |          |                    |                  |                 |                |                              |         |
|                  |                          |                       |          |                    |                  |                 |                |                              |         |
|                  |                          |                       |          |                    |                  |                 |                |                              |         |
| o Missis - Dessi | and Distants             |                       |          |                    |                  |                 |                | Decement History C           |         |
| U MISSING MEQUIN | IER DIERAIIS             |                       |          |                    |                  |                 |                | DOCUMENT HISTORY L           | ncel    |

5. For the Type of Therapy, ensure Maintenance is selected.

| Type Of Therapy: | 0                                          | Acute       |
|------------------|--------------------------------------------|-------------|
|                  | igodoldoldoldoldoldoldoldoldoldoldoldoldol | Maintenance |

Acute Therapy: For medications short term medication treatments

- Maintenance Therapy: For medications for ongoing, long-term medication treatments.
- 6. When documenting some medications, values may pre-populate for
  - a. Duration
  - b. Dispense
  - c. Refill
- 7. You will remove these values for these fields and select None from the drop down menu.

| • | 2 Details for <b>glyBURIDE</b>        |                         |                    |          |          |        |  |  |  |  |  |
|---|---------------------------------------|-------------------------|--------------------|----------|----------|--------|--|--|--|--|--|
| ľ | Tetails 📰 Order Comments McCompliance |                         |                    |          |          |        |  |  |  |  |  |
|   | Dose                                  | Route of Administration | Frequency          | Duration | Dispense | Refill |  |  |  |  |  |
|   | 🔷 5 mg                                | O PO                    | 📓 qdaily with food |          |          |        |  |  |  |  |  |
| Ľ | 001                                   |                         |                    | (None)   | (None)   | (None) |  |  |  |  |  |

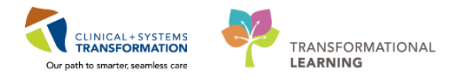

8. Click the Compliance tab

2

9. For the Status field, select Taking as prescribed.

| ✓ Details for <b>glyBURIDE</b>                                                          | ce ] | Information source<br>Patient | <b>Note:</b> The Compliance tab<br>needs to be clicked on to be<br>activated. It will default to<br>Taking as prescribed unless<br>otherwise specified. |
|-----------------------------------------------------------------------------------------|------|-------------------------------|----------------------------------------------------------------------------------------------------|
| Unable to obtain information<br>Investigating compliance<br>On hold<br>No longer taking |      |                               |                                                                                                    |

10. For the Last dose date/time, enter today's date and time.

Do not click the Document History button at this time. Continue to enter the next medication.

## 2<sup>nd</sup> Medication – Multivitamins—Taking not as Prescribed

- Search for *mulivitamins* and select the correct medication from the recommended drop down list or or click the magnifying glass
- 2. From the list that populates, click to select *multivitamins tab (1 tab, PO, qdaily)* Note: this medication only has a volumetric strength dosing option as it is a combination product.

| Search: multivitamins 🔍 Type: 🌡                                                                                                    | a Document Medication by Hx -                                                                                                    |
|----------------------------------------------------------------------------------------------------|----------------------------------------------------------------------------------------------------|
| 🔯 🖆 🔶 🖲 Folder:                                                                                                    | Search within: Medications                                                                                                    |
| multivitamins (POLY-VI-SOL EQUIV) oral liq<br>multivitamins (TRI-VI-SOL EQUIV) oral liq<br>multivitamins inj<br>multivitamins oral liq<br>multivitamins prenatal tab<br>multivitamins prenatal tab<br>1 tab, PO, qdaily, order duration: 30 day, dru<br>multivitamins tab | multivitamins-minerals tab (CEN<br>1 tab, PO, qdaily, drug form: tab<br>multivitamins-minerals tab (CEN<br>1 tab, PO, qdaily, order duration<br>Flintstones Multivitamins<br>Flintstones Multivitamins comp<br>Prenatal Multivitamins with Folik<br>Prenatal Multivitamins with Folik |
| multivitamins tab           1 tab, PO, qdaily, drug form: tab, dispense q           multivitamins tab           1 tab, PO, qdaily, drug           multivitamins tab           1 tab, PO, qdaily, drug           multivitamins tab           1 tab, PO, qdaily, drug       | 1 tab, PO, qdaily, drug form: tab<br>Prenatal Multivitamins with Folio<br>1 tab PO adaily drug form: tab<br>dio<br>orm: tab, dispense qty: 30 tab                                                                                                    |
| 1 tab, PO, qdaily, order duration: 30 day, dru                                                                                                    | Prenatal Multivitamins with Folio                                                                                                    |

- 3. Click multivitamins under the Pending Home Medications header. Details for multivitamin screen will appear.
- 4. Under the PRN field click the drop down menu and select other (see comment)
- 5. For the type of therapy ensure Maintenance is selected

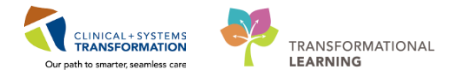

| △ Pending Home Me                              | edications                                                                                                    |           |          |          | "                                         |                            |               |  |  |
|------------------------------------------------|----------------------------------------------------------------------------------------------------|-----------|----------|----------|-------------------------------------------|----------------------------|---------------|--|--|
| 🚽 🚽 multivitamin (r                            | multivitamins tab)                                                                                                    |           | Document |          | 1 tab, PO                                 | , qdaily, PRN other (see c | omment), druc |  |  |
| •                                              |                                                                                                    | III       |          |          |                                           |                            |               |  |  |
| ± Details for multivitamin (multivitamins tab) |                                                                                                    |           |          |          |                                           |                            |               |  |  |
| 😭 Details 📗 Order (                            | Comments 🛛 瓣 Compliance                                                                                                    |           |          |          |                                           |                            |               |  |  |
| Dose                                           | Route of Administration                                                                                                    | Frequency | Duration | Dispense | Refill                                    |                            |               |  |  |
| i tab                                          | PO                                                                                                    | 🥥 qdaily  |          | 30 tab   | <b>•</b> 0                                | + <b>*</b> h.              | ∎×            |  |  |
| Drug<br>Start Date,<br>Stop                    | PRN: other (see comment)<br>Form: I nicotine withdraw<br>other (see comme<br>time: Point<br>point-breakthroug)<br>Date: pain-chest | al A      | 251      |          | Special Instructions:<br>Type Of Therapy: | ) Acute<br>Maintenance     |               |  |  |
| No Substitu                                    | ution:: pain-gout                                                                                                    |           |          |          | Performing Location:                      |                            | ~             |  |  |

6. Remove the pre-populated values for Dispense and Refill and select None.

| T Details for multivitamin (multivitamins tab) |                          |               |          |          |          |  |  |  |
|------------------------------------------------|--------------------------|---------------|----------|----------|----------|--|--|--|
| 😭 Details 📗 Ord                                | der Comments 🛛 🐖 Complia | nce           |          |          |          |  |  |  |
| Dose                                           | Route of Administrat     | ion Frequency | Duration | Dispense | Refill   |  |  |  |
| 🔵 1 tab                                        | PO                       | i qdaily      |          |          |          |  |  |  |
|                                                |                          |               | 1        | (None)   | ▲ (None) |  |  |  |

- 7. Click the **Compliance** tab
- 8. For the Status field, select Taking, not as prescribed
- 9. For the Last dose date/time, leave blank
- 10. In the \*Comment field type. Does not take this regularly. Only when remembers. Prescribed qdaily

| ▼ Details for <b>Multivitamin (n</b>       | nultivitamins tab)<br>ompliance |                         |
|--------------------------------------------|---------------------------------|-------------------------|
| Status                                     | information source              | Last dose date/time     |
| Taking, not as prescribed                  | ✓ Patient                       |                         |
| Comment                                    | numbers Decombed adults         |                         |
| Does not take this regularly. Only when re | nembers. Prescribed gdally      | <u>^</u>                |
|                                            |                                 |                         |
|                                            |                                 |                         |
|                                            |                                 | ×                       |
|                                            |                                 |                         |
|                                            |                                 |                         |
| 0 Missing Required Details                 |                                 | Document History Cancel |

11. For the Last dose date/time, enter today's date and time

Do not click the Document History button at this time. Continue to enter the next medication.

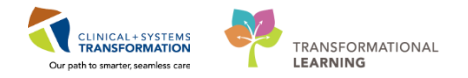

### 3<sup>rd</sup> Medication - Ramipril

3

- 1. Search for *ramipril 5 mg* select the correct medication from the recommended drop down list or or click the magnifying glass
- 2. From the list that populates, click to select **the strength dosing**, *ramipril (5 mg, po, qdaily...)*

| CSTP     | RODMED, BRIAN               | N-ONE                 | DOB:30-Jun-1970                            | MRN  |
|----------|-----------------------------|-----------------------|--------------------------------------------|------|
|          |                             |                       | Age:47 years                               | Enc: |
| Allergi  | es: codeine, penicilli      | n, shellfish, tar     | i <b>sulosin</b> Gender :Female            | PHN: |
|          |                             |                       |                                            |      |
| Search:  | ramipril 5 mg               | 🔍 Туре: 🍣             | Document Medication by Hx 🗸 🧹              |      |
|          | ramipril (5 mg, PO, BID, c  | order duration: 30 da | ay, drug form: cap, dispense qty: 60 cap)  |      |
|          | ramipril (5 mg, PO, qdaily  | , order duration: 30  | day, drug form: cap, dispense qty: 30 cap) |      |
|          | ramipril 5 mg oral capsule  |                       |                                            |      |
| <u> </u> | ramipril 5 mg oral capsule  | (1 cap, PO, BID, dr   | ug form: cap)                              |      |
| <u> </u> | ramipril 5 mg oral capsule  | (1 cap, PO, qdaily,   | drug form: cap, dispense qty: 30 cap)      |      |
|          | ramipril 5 mg oral capsule  | (1 cap, PO, qdaily,   | drug form: cap, dispense qty: 90 cap)      |      |
|          | ramipril 5 mg oral tablet   |                       |                                            |      |
|          | ramipril 5 mg oral tablet ( | 1 tab, PO, BID, drug  | form: tab, dispense qty: 60 tab)           |      |
|          | ramipril 5 mg oral tablet ( | 1 tab, PO, qdaily, dr | ug form: tab, dispense qty: 30 tab)        |      |
|          | ramipril-hydroCHLOROthi     | azide 5 mg-12.5 mg    | tab                                        |      |
|          | ramipril-hydroCHLOROthi     | azide 5 mg-12.5 mg    | tab (1 tab, PO, qAM)                       |      |
|          | ramipril-hydroCHLOROthi     | azide 5 mg-12.5 mg    | tab (2 tab, PO, qAM)                       |      |
|          | ramipril-hydroCHLOROthi     | azide 5 mg-25 mg ta   | Ь                                          |      |
|          | ramipril-hydroCHLOROthi     | azide 5 mg-25 mg ta   | <b>b</b> (1 tab, PO, qAM, # 30 tab)        |      |
|          | ramipril-hydroCHLOROthi     | azide 5 mg-25 mg ta   | <b>b</b> (1 tab, PO, qAM, # 90 tab)        |      |
|          | "Enter" to Search           |                       |                                            |      |

- 3. Click ramipril under the Pending Home Medications header, Details for ramipril screen will appear.
- 4. For the type of therapy ensure Maintenance is selected
- 5. Remove the pre-populated values for Duration, Dispense and Refill and select None.

| •                                     | T Details for ramipril |                         |           |          |          |        |  |  |  |
|---------------------------------------|------------------------|-------------------------|-----------|----------|----------|--------|--|--|--|
| Tetails 📴 Order Comments 🕼 Compliance |                        |                         |           |          |          |        |  |  |  |
|                                       | Dose                   | Route of Administration | Frequency | Duration | Dispense | Refill |  |  |  |
|                                       | 🔷 5 mg                 | PO                      | 🔵 qdaily  |          |          |        |  |  |  |
| ľ                                     |                        |                         |           | (None)   | (None)   | None)  |  |  |  |

- 6. Click the Compliance tab
- 7. For the Status field, select **Taking, as prescribed**
- 8. For the Last dose date/time, enter today's date and time

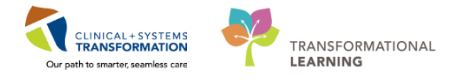

| ✓ Details for <b>Famipril</b> |                    |                     |
|-------------------------------|--------------------|---------------------|
| Status                        | Information source | Last dose date/time |
| Taking as prescribed          | Patient 👻          | 27-Oct-2017 🔶 💌 🚔   |
| Taking as prescribed          |                    |                     |
| Taking, not as prescribed     |                    |                     |
| Unable to obtain information  |                    |                     |
| Investigating compliance      |                    |                     |
| On hold                       |                    |                     |
| No longer taking              |                    |                     |
|                               |                    |                     |

Do not click the Document History button at this time. Continue to enter the next medication.

| 4 | 4 <sup>th</sup> Medication – Ginseng—Non-formulary Medication |
|---|---------------------------------------------------------------|
|---|---------------------------------------------------------------|

1. Search for *ginseng*. You will not find any matching medications. Ginseng is not an item in the catalogue.

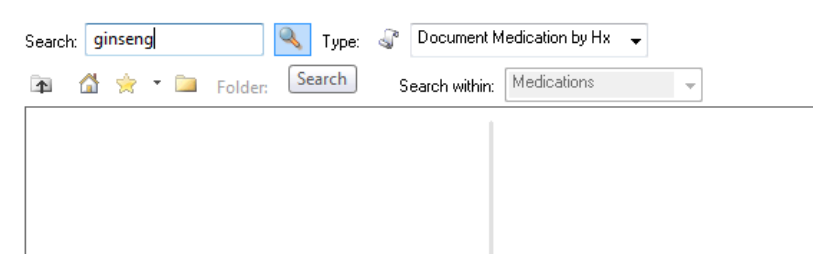

- 2. You will need to enter this medication as a non-formulary medication.
- 3. Search for *non-formulary medication* and select non-formulary medication from the dropdown menu.

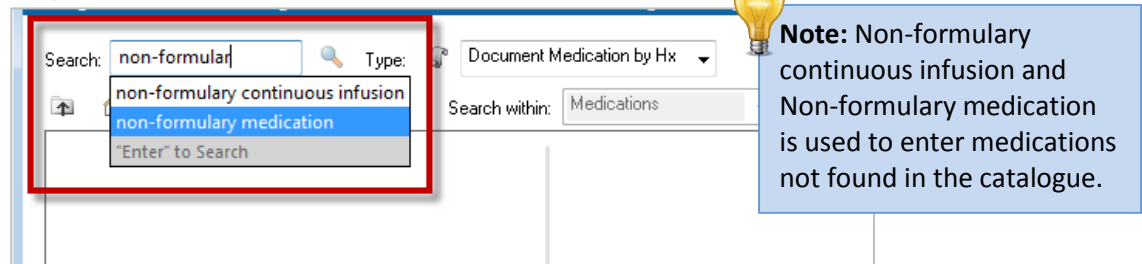

- 4. *non-formulary medication* is now selected in the Document Medication by Hx screen behind the Add order screen.
- 5. Click the Done button for the Add Order

#### **Enter Details**

6. Under the Pending Home Medications header, click on non-formulary medication. Details tab for non-formulary medication screen will appear.

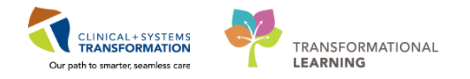

- 7. Enter the details of the medication.
  - a. Dose: 1 cap
  - b. Route of Administration: PO
  - c. Frequency: qdaily
  - d. Drug Name: ginseng

| <b>T</b> D |               |                   |               |          |          |        |               |    |          |
|------------|---------------|-------------------|---------------|----------|----------|--------|---------------|----|----------|
| <b>P</b> ( | Details 🕞 Ord | ler Comments      | 🕺 Compliance  |          |          |        |               |    |          |
| Do         | se            | Route of Admir    | nis Frequency | Duration | Dispense | Refill |               |    |          |
| 1          | cap           | D PO              | 🔲 qdaily      |          |          | • 0    | <b>+ 5</b> h. | ₽≈ |          |
|            |               | Drug Name:        | Ginseng       |          |          |        |               |    | <u>^</u> |
|            |               | PRN:              |               | ¥        |          |        |               |    | =        |
|            | Speci         | ial Instructions: |               |          |          |        |               |    |          |
|            |               |                   |               |          |          |        |               |    |          |

- 8. Remove the pre-populated value for Refill and select None.
- 9. Click the Compliance tab
- 10. For the Status field, select **Taking as prescribed.**
- 11. For the Last dose date/time, enter today's date and the time 0800.

| ✓ Details for <b>DOD</b> -formulary me | dication<br><sup>iance</sup>  |                                             |
|----------------------------------------|-------------------------------|---------------------------------------------|
| Status<br>Taking as prescribed         | Information source<br>Patient | Last dose date/time<br>27-oct-2017 ↓ 0800 ↓ |
| Comment                                |                               | ^                                           |
|                                        |                               |                                             |
|                                        |                               | v                                           |
|                                        |                               |                                             |
| 0 Missing Required Details             |                               | Document History Cancel                     |

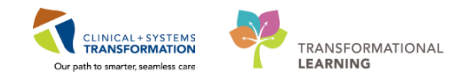

#### **Document History**

1. Now that details for all home medications are entered, click the **Document History** button.

| ⊿ Pending Home Medicatio        | ns                       |                             |                                    |                       |                     |                  |        |
|---------------------------------|--------------------------|-----------------------------|------------------------------------|-----------------------|---------------------|------------------|--------|
| glyBURIDE                       | Document 5 mg, PO, gdai  | ly with food, drug form:    | tab, refill(s): 0, start: 27-Oct-2 | 017 08:00 PDT Patient | Taking as           |                  |        |
| 🚽 ramipril                      | Document 5 mg, PO, gdai  | ly, drug form: cap, refill( | s): 0, start: 27-Oct-20 27-Oct-2   | 017 Patient           | Taking as           |                  |        |
| multivitamin                    | Document 1 tab, PO, qdai | y, drug form: tab, refill(s | ): 0, start: 27-Oct-20             | Patient               | Taking, not         |                  |        |
| (multivitamins tab)             | Does not take t          | hese this regularly. Only   | when remembers.                    |                       | as prescri          |                  |        |
|                                 |                          |                             |                                    |                       |                     |                  |        |
|                                 |                          |                             |                                    |                       |                     |                  |        |
|                                 |                          |                             |                                    |                       |                     |                  |        |
| mel Dataile ] [iii] Order Commu | ate Compliance           |                             |                                    |                       |                     |                  |        |
| En Details   Un Order Comme     | ans and compliance       |                             |                                    |                       |                     |                  |        |
|                                 |                          |                             |                                    |                       | 1                   |                  |        |
| Status                          |                          | Information s               | ource                              |                       | Last dose date/time |                  |        |
| Taking as prescribed            |                          |                             |                                    | •                     | 2/-0d-2017          |                  |        |
| Comment                         |                          |                             |                                    |                       |                     |                  |        |
|                                 |                          |                             |                                    |                       |                     |                  |        |
|                                 |                          |                             |                                    |                       |                     |                  |        |
|                                 |                          |                             |                                    |                       |                     |                  |        |
|                                 |                          |                             |                                    |                       |                     |                  | *      |
|                                 |                          |                             |                                    |                       |                     |                  |        |
| 1 Missing Remined Datab         |                          |                             |                                    |                       |                     | Descent History  | Connel |
| 1 Missing Required Details      |                          |                             |                                    |                       |                     | Document History | Lancel |

2. When in the patient's chart, status bar will be updated.

| Status: ✔ | Meds History | Admission | Transfer | 🕒 Discharge |
|-----------|--------------|-----------|----------|-------------|
|-----------|--------------|-----------|----------|-------------|

3. When back in Pharmacy Care Organizer or Orders Tab for patient, Meds History is updated

| Pharmacy Care Organizer                                                                      |                             |                                            |                                                                                   |                                                   |             |                    |   |    |
|----------------------------------------------------------------------------------------------|-----------------------------|--------------------------------------------|-----------------------------------------------------------------------------------|---------------------------------------------------|-------------|--------------------|---|----|
| 🗚 🗎   🖣 🖿   🔍 🔍   100% 🔹                                                                     |                             |                                            |                                                                                   |                                                   |             |                    |   |    |
| Patient Organizer Worklist                                                                   | 8 +                         |                                            |                                                                                   |                                                   |             |                    |   |    |
| Patient List: LGH 4 East 🔽 List M                                                            | laintenance Establish Relat | lonships                                   |                                                                                   |                                                   |             |                    |   |    |
| Patient                                                                                      | Location                    | Ht/Wt/SCr                                  | Visit                                                                             | A.                                                | М.          | U                  | м | C. |
| *CSTPRODMED, TEST-L<br>68 yrs M DOB: Jun 1, 1949<br>MRN: 700001823<br>FIN: 7000000012658     | LGH 4E<br>404 - 01          | 65 kg<br>CrCl: Missing<br>BSA: 1.75 m2     | Length of Stay: 2 days<br>Admit Date: Oct 25, 2017<br>Anticipated Discharge Date: | •                                                 | 2<br>8<br>8 | 24 🛕               | - |    |
| *CSTPRODMED, TEST-F<br>16 yrs F DOB: Jul 15, 2001<br>MRN: 700000433<br>FIN: 700000012659     | LGH 4E<br>412 - 01          | 67 kg<br><br>CrCl: Missing<br>BSA: 1.67 m2 | Length of Stay: 2 days<br>Admit Date: Oct 25, 2017<br>Anticipated Discharge Date: | Medication History<br>Medis History Complete      |             | mplete             | - |    |
| CSTADTJAMTHREE, ADTEIGHT<br>30 yrs F DOB: Apr 1, 1987<br>MRN: 700006888<br>FIN: 700000012667 | LGH 4E<br>416 - 01          | CrCl: Missing<br>BSA: Missing              | Length of Stay: 1 day<br>Admit Date: Oct 25, 2017<br>Anticipated Discharge Date:  | Admission Not Starter     O Discharge Not Starter |             | Started<br>Started |   |    |

**REFERENCE:** In cases where medication history is not known or not available, select **No Known Home Medications** or **Unable to Obtain Information**.

| +<br>N | Add Medication History     No Known Home Medications     Document Medication by Ha |            | Unable To Obtain Information | 🔲 Use Last Con                   |                |
|--------|------------------------------------------------------------------------------------|------------|------------------------------|----------------------------------|----------------|
|        | 5                                                                                  | Order Name | Status                       | Details                          |                |
|        |                                                                                    |            |                              | Medication history has not yet l | peen documente |

4. Click Refresh to update the Medication List

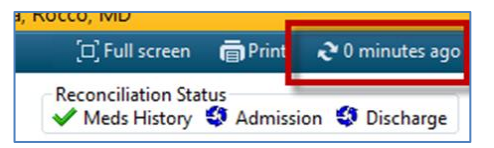

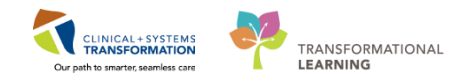

## Activity 3.2 – Removing medication incorrectly entered in BPMH

Estimated Completion Time - 5 min

A previously entered medication *metformin 500 mg oral tablet, 1 tab, PO, BID, with meals, drug form: tab* was not found on the pharmanet profile and you confirmed with your patient that they do not take this medication. This is an error and you will mark it as an error in your patient's chart.

- 1. Click on Orders from the Menu
- 2. Click Document Medication by Hx
- 3. Right-click on Metformin and click Cancel/Discontinue

| + | Add     | Medication History        | edications 🗌 Unable To Ob | otain Informat   | ion 📃 Use Last Compliance                       | F      | Reconciliation Status<br>Meds History 😉 Admission 🕒 Discharge |
|---|---------|---------------------------|---------------------------|------------------|-------------------------------------------------|--------|---------------------------------------------------------------|
| M | Docum   | ent Medication by Hx      |                           |                  |                                                 |        |                                                               |
|   |         | Order Name                | Status                    | Details          |                                                 | 10     | Last Dose Date/Time Information Source                        |
|   |         |                           |                           |                  |                                                 | 1      | ✓ Last Documented On 15-Nov-2017                              |
|   | ⊿ Ho    | ome Medications           |                           |                  |                                                 |        |                                                               |
|   | 4       | glyBURIDE                 | Documented                | 10 mg, PO,       | BID with food, drug form: tab, refill(s): 🖉 sta | art: 1 | . Patient                                                     |
|   | 4       | ° non-formulary medic     | Documented                | refill(s): 0, st | art: 15-Nov-2017 13:32 PST                      |        |                                                               |
|   | 4       | ° non-formulary medic     | Documented                | refill(s): 0, st | art: 15-Nov-2017 13:32 PST                      |        |                                                               |
|   |         | °lisinopril (lisinopril 5 | Documented                | 1 tab, PO, q     | daily, drug form: tab, dispense qt : 30 tab, r  | efill( |                                                               |
|   | <u></u> | metFORMIN                 | Documented                | 500 ma PO        | RID with food, drug form; tab, etill(s): (), st | tart   |                                                               |
|   |         |                           |                           |                  | Modify                                          |        |                                                               |
|   |         |                           |                           |                  | Suspend                                         |        |                                                               |
|   |         |                           |                           |                  | Complete                                        | _      |                                                               |
|   |         |                           |                           |                  | Cancel/Discontinue                              |        |                                                               |
|   |         |                           |                           | _                | Vola                                            | _      | •                                                             |
|   |         |                           |                           |                  | Add/Modify Compliance                           |        |                                                               |
|   |         |                           |                           |                  | Order Information                               |        |                                                               |
|   |         |                           |                           |                  | Comments                                        |        |                                                               |
|   |         |                           |                           |                  | Reference Information                           |        |                                                               |
|   |         |                           |                           |                  |                                                 |        |                                                               |
|   |         |                           |                           |                  | Print                                           | ,      |                                                               |
|   |         |                           |                           | $\checkmark$     | Disable Order Information Hyperlink             |        |                                                               |
|   |         |                           |                           |                  | 21                                              |        |                                                               |

4. The medication will appear with a strikeout under the Pending Home Medications header

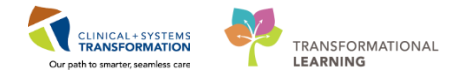

| ⊿ Pending Home Medications                             |                                 |
|--------------------------------------------------------|---------------------------------|
| 🖑 metFORMIN (metFORMIN 500 mg oral tablet) Discontinue | 2018-Jan-19, Order Error F      |
|                                                        |                                 |
|                                                        |                                 |
| <                                                      | 4                               |
| ■ Details for metFORMIN (metFORMIN 500 mg of           | ral tablet)                     |
| 🚰 Details 📗 Order Comments                             |                                 |
|                                                        |                                 |
|                                                        |                                 |
| Discontinue Date/Time: 19Jan-2018                      | Discontinue Reason: Order Error |
|                                                        | Drug-Allergy Interaction        |
| Other Discontinue Reason:                              | Drug-Drug Interaction           |
|                                                        | Duplicate Order                 |
|                                                        | Exam Removed                    |
|                                                        | Exam Replaced 📃                 |
|                                                        | No Longer Medically Indicated   |
|                                                        | Nurse Request                   |
|                                                        | Order Error                     |
|                                                        | Patient Discharged              |
|                                                        | Patient Expired                 |
|                                                        | Patient Not Available           |
|                                                        | Patient No Show                 |
|                                                        |                                 |
| 0 Missing Required Details                             | Document History Cancel         |

- 5. For the Discontinue Reason: field, select Order Error.
- 6. Click Document History.
- 7. The medication, metformin's status will be updated to Discontinued.

**NOTE**: To view this, open the Medication List tab and click on the Displayed: line—this will open the Advanced Filters window, which allows you to filter and display medications by different statuses.

| [ | )isplayed: / | All Active Or | ders   All Inactive Orders   Al | Active Medications* | )    |                                                                                                    |
|---|--------------|---------------|---------------------------------|---------------------|------|----------------------------------------------------------------------------------------------------|
|   | S            | 8             | Order Name                      | Status              | Dose | Details                                                                                                    |
|   | Contin       | uous Infus    | ions                            |                     |      |                                                                                                    |
|   | 4 Medica     | ations        |                                 |                     |      |                                                                                                    |
|   |              |               | metFORMIN                       | Discontinued        |      | 500 mg, PO, BID with food, drug form: tab, dispense qty: 60 tab, refill(s): 0, start: 19-Dec-2017 10:11 PST |

| P Adv        | vanced Filters                                 |                                                |                                                                                       |
|--------------|------------------------------------------------|------------------------------------------------|---------------------------------------------------------------------------------------|
| Displa       | All Active Medications*                        |                                                | -                                                                                     |
| Orde<br>Acti | er statuses to view<br>ve statuses:<br>Drdered | Inactive statuses:                             | - Load the following types of orders  Inpatient orders  Ambulatory (In Office) orders |
| ▼  <br>▼ F   | nProcess<br>Future<br>incomplete               | Canceled<br>Completed<br>Pending Complete      | Insulation (in onice) order     Verscriptions     Documented medications              |
| ▼ 9<br>▼ (   | Suspended<br>Dn Hold, Med Student              | Voided  Voided With Results  Transfer/Canceled | Miscellaneous<br>Show individual instances for<br>continuing orders                   |
| ● I<br>○ I   | Include all days                               | Include all days     Include number of days:   | Inactive Regimen Filter<br>Inactive Plan Filter                                       |
|              | Save                                           | iave As Apply New                              | Remove Cancel                                                                         |

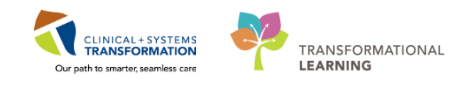

### Activity 3.3 – Performing BPMH for your patient from ED Tracking Shell

Estimated Completion Time - 5 min

You are assigned to work in the Emergency Department. You are tasked to perform BPMH on all patients in Emergency.

You will access the ED Tracking shell and use the filter to view patients who only require BPMH. These patients will have a pill icon shown in the Events column.

You are assigned one patient. You have their printed Pharmanet profile and it states they have no known allergies. After meeting with your patient they have confirmed they do not have any allergies. You will record this in their chart.

#### 1. Click on Tracking Shell

1

| P Po  | PowerChart Organizer for TestMM, Pharmacist-PharmNet10, RPh |           |              |         |             |                |              |               |           |             |                                      |  |  |
|-------|-------------------------------------------------------------|-----------|--------------|---------|-------------|----------------|--------------|---------------|-----------|-------------|--------------------------------------|--|--|
| Task  | Edit                                                        | View      | Patient      | Chart   | Links       | Notifications  | Patient Acti | ons Provid    | er List   | Help        |                                      |  |  |
| PPM   | Sa Mu                                                       | Iti-Patie | ent Task Lis | t 🛓 P   | atient List | Perioperative  | Tracking     | Clinical Work | list Trad | cking Shell | 📲 Discharge Dashboard 🖃 Message Cent |  |  |
| i 🗰 s | uspend                                                      | Exit      | Messa        | ge Send | ler MA      | dHoc IIIIIMedi | cation Admin | istration 🔒   | PM Com    | versation - | 👍 Communicate 👻 🛐 Patient Education  |  |  |

Several Tracking Shells screen will appear.

2. Click the assigned ED Tracking tab.

| ient      |          | <ul> <li>WR: 31 Total: 58 Avn LOS:</li> </ul> | 233-18 F  | iter <n< th=""><th>ene&gt; *</th><th></th><th></th><th></th><th></th><th></th><th></th><th></th><th></th><th></th></n<> | ene> *                   |                 |          |       |                   |      |     |     |                                    |    |
|-----------|----------|-----------------------------------------------|-----------|----------------------------------------------------------------------------------------------------|--------------------------|-----------------|----------|-------|-------------------|------|-----|-----|------------------------------------|----|
|           |          |                                               | 12222     | 2001                                                                                                    | 800                      |                 |          |       |                   |      |     |     |                                    |    |
|           |          |                                               |           |                                                                                                    |                          |                 |          |       |                   |      |     |     |                                    |    |
| Bed       | Alerts 0 | CT/Name                                       | Age       | Allergy                                                                                                    | Reason for Visit         | LOS Disposition | EDMD MLP | RN B  | Events            | Lab  | Rad | 000 | Comment                            | BA |
| AC.207    |          | CSTZEROTWOASTHMA, S                           | 7 years   | q                                                                                                    |                          | 70.02           |          |       | + -3* T           |      |     |     |                                    |    |
| AC,210    |          | CSTLEARN, SAGEYPOO                            | 32 years  | 0                                                                                                    | 1:Chest trauma (2), bli  | 264:36          | CW-Le    | CW-Le | 2 2 2             | 13/0 | 4/0 |     |                                    |    |
| AC.213    | * @s     | CSTMACHAR, ATEMATEN                           | 30 years  | 0                                                                                                    |                          | 92:18           |          |       | 3* O* ¥           |      |     |     |                                    |    |
| AC,216    |          | CSTMAT, LORA                                  | 32 years  | 0                                                                                                    |                          | 68:32           |          | 1     | 1 + «3*           |      | 1/0 |     |                                    |    |
| INTK, 306 | ۵        | S CSTDEMO, DAVID                              | 48 years  | 0                                                                                                    | 1:Fever (3), looks unw   | 69:59 🞓 🏙*      |          | HHH I | IN                | 2    | 3   |     | For PHSA demo Wed 9/27. Do not use |    |
| PSYCH,401 |          | CSTEDTEST, PRACTICE                           | 61 years  | 0                                                                                                    | 1:Suicidal ideation (2). | 217:52          | IV       | RN    |                   |      |     |     | section 28                         |    |
| ACWR      | A        | FANI-LEARN, HOMA                              | 76 years  | 0                                                                                                    | 1:Fever (3), looks unw   | 168:30          | MDE      |       | 0*                | 3/0  |     |     |                                    |    |
| ACWR      | A 6. 2   | CSTEDSTEIN, CHEWBACI                          | 27 years  | 0                                                                                                    | 1:Chest trauma (2), bli  | 18:59           | AA       | MC    | 0*                |      |     |     |                                    |    |
| ACWR      |          | 8                                             | 32 years  | 0                                                                                                    | 1:Cough and fever (2).   | 188-29          | CW-Le    | CW-Le | -3 <sup>#</sup> 0 | 3/0  | 1/0 |     |                                    |    |
| ACWR      |          | BROWN-LEARN, HENRY                            | 50 years  | 0                                                                                                    | 1:Chest pain (3), no ca  | 169:00          |          |       | O* IM CD          | 3/0  | 1/0 |     |                                    |    |
| ACWR      | 1        | CSTMAKER, PANCHOL DI                          | 30 years  | 0                                                                                                    |                          | 72:29           |          |       | =3 <sup>#</sup>   |      |     |     |                                    |    |
| ACWR      | - 3      | CSTPRODBCSN, BUMPDE                           | £37 years | 0                                                                                                    | 1:Respiratory distress   | 50:25 😭 🔶       |          |       | =3 <sup>#</sup> 🚥 |      |     |     |                                    |    |
| ACWR      | 1        | CSTEDWSBC, JOHN                               | 26 years  | 0                                                                                                    | 1:Upper extremity inju   | 48:45           |          |       | 0*                |      | 1/0 |     |                                    |    |
| ACWR      | 1        | COX-LEARN, TRACY                              | 76 years  | 0                                                                                                    |                          | 24:53           |          |       |                   | 3/0  |     |     |                                    |    |
| ACWR      | 4        | HALL-LEARN, JENNY                             | 76 years  | 9                                                                                                    |                          | 0:36            |          |       | =3* O*            |      |     |     |                                    |    |
| ACWR      | 1        | TURNER-LEARN, JESSICA                         | 42 years  | 0                                                                                                    |                          | 0.09            |          |       | 0                 |      |     |     |                                    |    |
| ACWR      | 2        | CSTEDFREEMAN, MORG                            | 72 years  | 0                                                                                                    | 1:Abdominal pain (4),    | 25:46           |          |       | 3* O* E           |      |     |     |                                    |    |

3. Any patient requiring BPMH will have a medication pill icon 🏴 under the Events column.

| Eve          | Events        |  |  |  |  |  |  |  |  |  |  |
|--------------|---------------|--|--|--|--|--|--|--|--|--|--|
| <b>~</b> ••* | ۳ 🚥           |  |  |  |  |  |  |  |  |  |  |
| +            | <b>≂⊙* ●●</b> |  |  |  |  |  |  |  |  |  |  |
| +            | ee *ee        |  |  |  |  |  |  |  |  |  |  |
| +            |               |  |  |  |  |  |  |  |  |  |  |
| +            |               |  |  |  |  |  |  |  |  |  |  |
| +            |               |  |  |  |  |  |  |  |  |  |  |

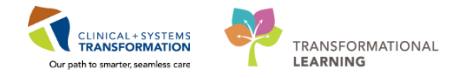

for any icon

### 2 To find all ED patients requiring BPMH

1. Locate the Filter label and choose **Perform BPMH LGH** from the drop down list.

List will truncate to only show patients requiring BPMH.

| GH Generic View ED LGH    | Look Up ED PEM Generic View ED PEM Lo   | iok Up   | ED SGH Generic View ED | SGH Look | Up ED WHC G | ieneric View ED WHC Lool | Up LGH Chemo | therapy Cli | nic |           |                             |                         |
|---------------------------|-----------------------------------------|----------|------------------------|----------|-------------|--------------------------|--------------|-------------|-----|-----------|-----------------------------|-------------------------|
| tient: INSURANCEONE, USED | 08 • WR:9 Total: 12 Avg LOS: 81:07 Filt | en Perfe | rm BPMH LGH ·          |          |             |                          |              |             |     |           |                             |                         |
| <b>a</b>                  |                                         |          |                        |          |             | -                        |              |             |     |           |                             |                         |
| Bed Alerts                | CTiName Age                             | Allerg   | Reason for Visit       | LOS      | Disposition | EDMD MLP RR              | Events       | Lab         | Rad | 000       | Comment                     | BA                      |
| ACWR                      | S CSTPRODBCSN, BUMPDE37 years           | 0        | 1 Respiratory distress | 50:36    | * •         |                          |              |             |     |           | 201020070                   |                         |
| ACWR                      | TRANSITIONOFCARE, ON 39 years           | 9        |                        | 170.44   | £ 🔶         |                          | +            |             | -   | Fuenr     | Tratus Duratico (EE:M) Deer | 0047 0 00 68 08         |
| ACWR                      | TRANSITIONOFCARE, TVI40 years           | 9        |                        | 169.56   | ê 🔶         |                          | + 2017-Sep   | -27 08:3:   | 2   | Perform I | PMN Request 50:33 TestPM    | T. Surgeon-Physician, M |
| ACWR                      | CSTPRODEMPI, TESTDO 62 years            | 0        |                        | 94:39    | ê 🔶 👘       |                          | +            |             | 11  |           |                             |                         |
| ACWR                      | CSTPRODEMPI, TESTPSi 18 years           | 9        |                        | 71:33    | ê 🔶         |                          | + -          | -           |     |           |                             |                         |
| ACWR                      | CSTLABENOUGH, UTTHA' 30 years           | 0        |                        | 69.14    | ۰ 🔶         |                          | + -          | 2           | 6   |           |                             |                         |
| ACWR                      | CSTPRODBCSN, TIMECR.47 years            | 9        |                        | 44:47    | <b>\$</b>   |                          | 🕂 e3* 🚥      |             |     | SWI /     |                             |                         |
|                           | CSTPRODBCSN, INSIDET 67 years           | 9        |                        | 43:41    | <b>* 0</b>  |                          | + =3* =      |             |     |           |                             | /ED                     |
| ACWR                      |                                         | 1000     |                        | 10.55    | <u>ه</u>    |                          |              |             |     | EB        | 111VI. HOVER TO DISCOV      |                         |
| ACWR<br>ACWR              | LEARNTEST, JASMIN 58 years              |          |                        | 13.00    | • •         |                          |              |             |     |           |                             |                         |

#### Find your assigned patient

2. Highlight your patient line for which BPMH is to be performed.

#### **Open the Patient's chart**

3. Double-click the Blue Play button *in the first column.* 

| Tracking Shell            |                                               |                           |                                    |                |            |               |         |    |
|---------------------------|-----------------------------------------------|---------------------------|------------------------------------|----------------|------------|---------------|---------|----|
| ED LGH Generic View ED LO | GH Look Up ED PEM Generic View ED PEM Lo      | ok Up ED SGH Generic View | ED SGH Look Up ED WHC Generic View | ED WHC Look Up | LGH Chemot | herapy Clinic |         |    |
| Patient: CSTADTJAMTHREE,  | AD1 •   WR: 9 Total: 11 Avg LOS: 83:50   Filt | er: Perform BPMH LGH 🔹    |                                    |                |            |               |         |    |
| 0.0                       |                                               |                           |                                    |                |            |               |         |    |
| Bed Alerts                | CT/Name Age                                   | Allergy Reason for Visit  | LOS Dispositi EDMD MLP RN          | Events         | Lab R      | ad OOD        | Comment | BA |
| ACWR / 306.0              | CSTADTJAMTHREE, ADT 58 years                  | 0                         | 100:40 💼 🔶                         | + 0 -          | 3/0        |               |         |    |
| ACWR                      | CSTLABENOUGH, UTTHA' 30 years                 | 0                         | 71:15 👚 🔴                          | + -            | 1          |               |         | 1  |
| ACWR                      | CSTPRODBCSN, INSIDET 67 years                 | 9                         | 45:42 🞓 🔴                          | 💠 =3* 🚥        |            |               |         |    |
| ACWR                      | CSTPRODBCSN, TIMECR 47 years                  | 9                         | 46:47 🞓 🔴                          | + =3* =        |            |               |         |    |
| ACWR                      | CSTPRODEMPI, TESTDO 62 years                  | 9                         | 96:40 🎓 🔴                          | + -            | 1          | 0             |         |    |
| ACWR                      | CSTPRODEMPI, TESTPS(18 years                  | 9                         | 73:35 🞓 😐                          | + -            |            |               |         |    |

#### 4. Select correct relationship and click OK.

| P Assign a Relationship                                         |  |
|-----------------------------------------------------------------|--|
| For Patient: CSTPRODEMPI, TESTDOCTOR                            |  |
| Relationships:                                                  |  |
| Pharmacy Technician<br>Quality / Utilization Review<br>Research |  |
| OK Cancel                                                       |  |

The patient's chart opens.

- 5. Click the Orders Menu,
- 6. And click Document Medication by Hx.
- 7. Click the checkmark box for No Known Home Medications.
- 8. Click Document History button at the bottom right hand corner.
- 9. Click **Refresh** to update the Medication List

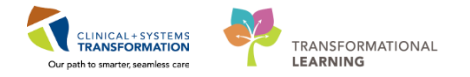

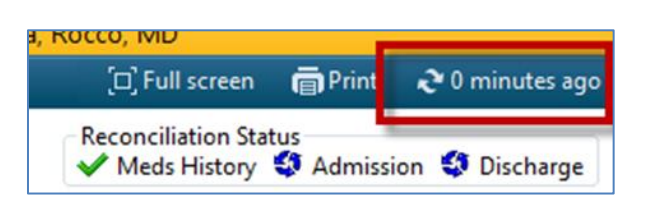

#### 3 Completing BPMH task

- 1. Click the Tracking Shell icon from the toolbar.
- 2. Single click on the patient line for the patient above
- 3. Right click on the patient name, select **Complete Event**  $\rightarrow$  **Perform BPMH**
- 4. When Complete Action is done pill icon will be removed under the Events column for the patient.

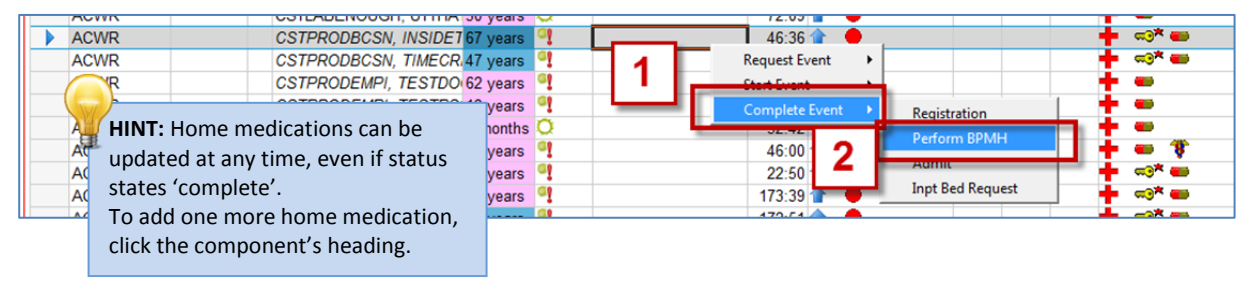

- 4 Reversing the Complete Perform BPMH Event
  - 1. Single click on the patient line for the patient above
  - 2. Right-click on the patient name, select **Request Event**  $\rightarrow$  **Perform BPMH**
  - 3. The pill icon will reappear under the **Events** column for the patient.

| Trac<br>ED LC | king Shell<br>GH Generic View |            | Look | Up ED PEM Generic View   | ED PEM Look Up     | Isolation<br>Admit<br>Director | ED WHC Generic View   ED WHC Look Up   LGH Che |          |          |     |        |
|---------------|-------------------------------|------------|------|--------------------------|--------------------|--------------------------------|------------------------------------------------|----------|----------|-----|--------|
| Pati          | ient: CSTCONSU                | LT, PROVID | DE - | WR: 32 Total: 59 Avg LOS | : 232:01   Filte 2 |                                | Suicide Precautions                            | -        |          |     |        |
| ٢             | <b>2</b>                      |            |      |                          |                    | L                              | Perform BPMH                                   |          |          |     |        |
|               | Bed                           | Alerts     | CT   | Name                     | ge Allergy         | Rea                            | High Utilizer Acknow                           | osition  | EDMD MLP | RN  | Events |
|               | ACWR / 306,0                  |            |      | CSTADTJAMTHRE.           | 3 years 🧶          |                                | Falls Risk                                     | •        |          |     | + 🗟    |
|               | ACWR                          |            |      | CSTADTJAMTHRE.           | 3 years 🧐          |                                | Consult to Crisis                              |          |          |     | + = *  |
|               | ACWR / 619,0                  | h          |      | CSTCONSULT, PROVIDE      | A PROPERTY OF      |                                | LD Consult                                     |          |          |     | +      |
|               | ACWR / 612,0                  |            |      | CSTCONSULT, PROVIDE      | Request Event      |                                | L <u>D</u> Consult                             |          |          |     | +      |
|               | INTK,306                      | <b>A</b>   | 3    | CSTDEMO, DAVID           | Start Event        |                                | MDRO History                                   | <b>*</b> |          | HHH | IM     |
|               | AC,204                        |            | 3    | CSTDEMOTOMMY, PED        | Complete Event     |                                | In Radiology                                   |          |          | VM  | PD     |
|               | INTK 301                      |            |      | CSTEDHONG ALPHA          | 27 years           |                                | Rad                                            |          |          |     | **     |

5 ED Tracking Shell Icon Meanings by Columns

| Other Icons<br>by Column | Screen Tips that appear when you hover over the icon |                |         |  |  |  |  |  |  |  |  |
|--------------------------|------------------------------------------------------|----------------|---------|--|--|--|--|--|--|--|--|
| Alerts                   | Time                                                 | Event          | Status  |  |  |  |  |  |  |  |  |
| Column                   | 2017-Aug-28 11:34                                    | 72 Hour Return | Request |  |  |  |  |  |  |  |  |
| CTAs                     | Acuity: 4 - Less                                     | Urgent         |         |  |  |  |  |  |  |  |  |

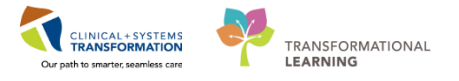

| indicators              |                                                |
|-------------------------|------------------------------------------------|
| 4                       |                                                |
| EDMD                    | Grafstein, Eric - EG                           |
| column                  |                                                |
| Alerts                  | Time Event Status                              |
| Column                  | 2017-Aug-25 13:39 Hosp High Utilizer Request   |
|                         |                                                |
| Alerts                  | Time Event Status                              |
| Column                  | 2017-Aug-25 13:44 ADE Risk Positive Request    |
| A                       |                                                |
| Disposition             | Time Event Status                              |
| column                  | 2017-Aug-25 14:11 Admit Request                |
|                         |                                                |
| Disposition             | Time Event                                     |
| column                  | 2017-Aug-25 14:11 Inpt Bed Request             |
|                         |                                                |
| Events                  | Event                                          |
| column                  | Consult Request                                |
| C                       |                                                |
| Events                  | Time Event Status                              |
| column                  | 2017-Jul-04 15:08 Consult Psych Reques Request |
| MH                      |                                                |
| Events                  | Registration overdue by 30 minutes             |
| column                  |                                                |
| <b>≂</b> ⊙ <del>⊼</del> |                                                |
| Evente                  | Pogistration overdue by 15 minutes             |
| column                  | Registration overdue by 15 minutes             |
|                         |                                                |
| ≪⊙^                     |                                                |
| -                       |                                                |
| Events                  | Time Event Status                              |
| Column                  | 2017-Aug-25 14:11 Perform BPMH Request         |
|                         |                                                |

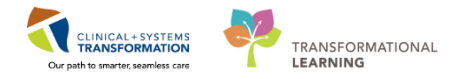

### Key Learning Points

- With the PharmaNet profile and after assessing your patient you are able document home medications in PowerChart.
- Void incorrect home medications from the patient's profile
- Using the ED Tracking Shell's filter to isolate patients requiring BPMH

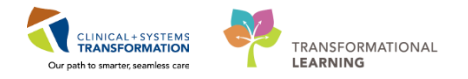

## End Book One

You are ready for your Key Learning Review. Please contact your instructor for your Key Learning Review